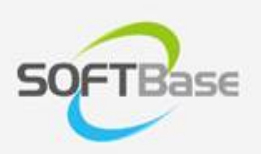

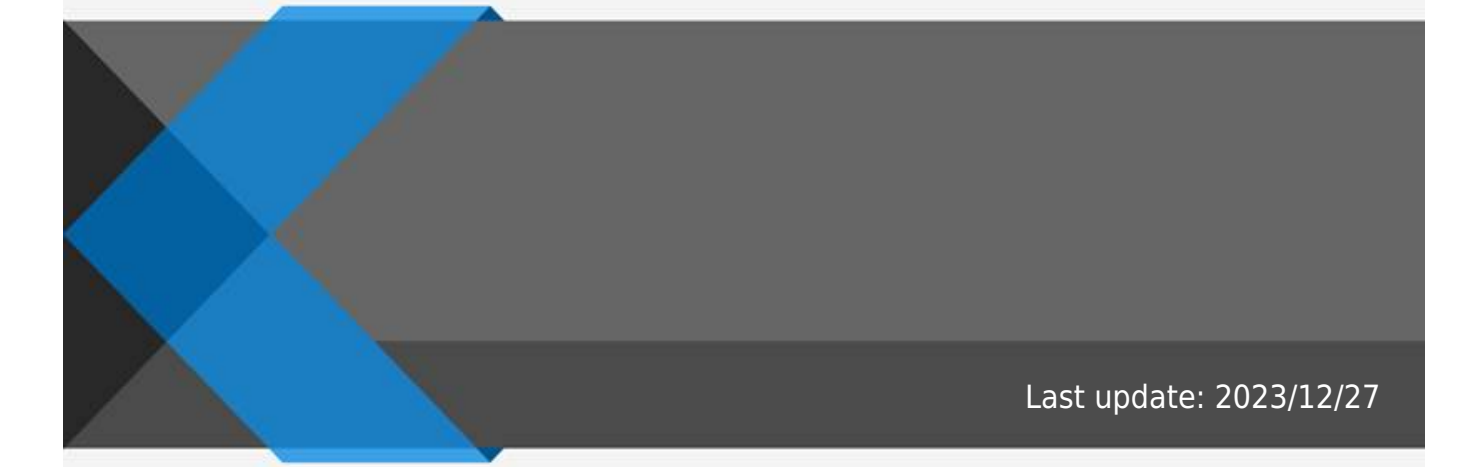

www.softbase.co.kr Copyright  $\ensuremath{\mathbb{C}}$  SOFTBase Inc. All rights reserved.

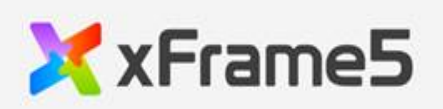

 •

## xFrame5@DevStudio

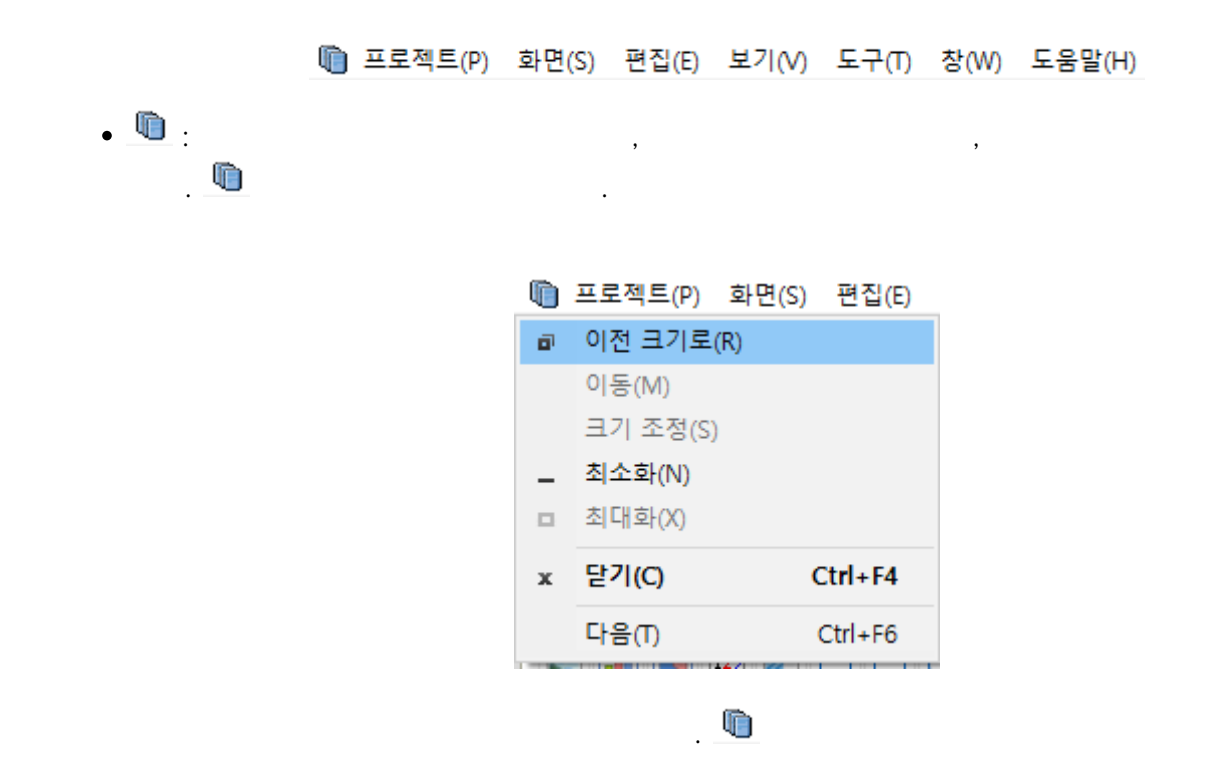

.

.

프로젝트(P) .

/ :

:

.

, xFrame5@DevStudio

•

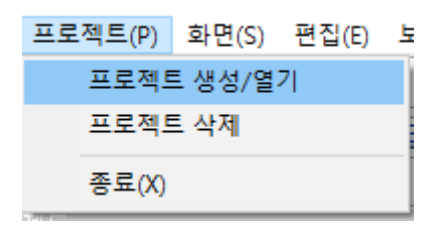

.

.

# : xFrame5@DevStudio

.

화면(S)

| 화면(S)    | • 편집(E)  | 보기(V) | 도구(T)  | 창( |
|----------|----------|-------|--------|----|
| А        | 화면(N)    |       | Ctrl+N |    |
| E        | 7 (C)    |       |        |    |
| 5        | .두 닫기(A) |       |        | İ  |
| X        | 장(S)     |       | Ctrl+S |    |
| C        | ·른 이름으로  | 로 저장  |        |    |
| <u>6</u> | !쇄(P)    |       | Ctrl+P |    |
| 2        | !쇄 미리 보  | 기(V)  |        |    |
| <u>6</u> | !쇄 설정(R) |       |        |    |
| 초        | 근 화면 목   | 록     |        | >  |

,

.

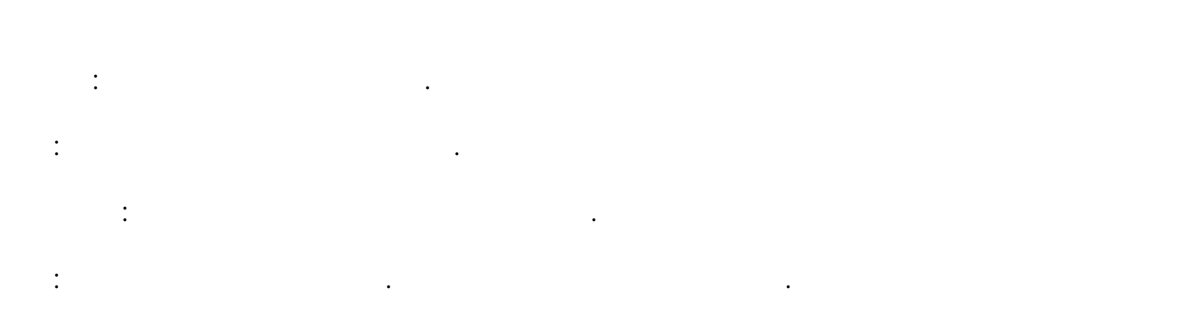

| 화면 저장            | ×        |
|------------------|----------|
| ○ 저장할 화면 아이디 화면1 |          |
| EMPINPO          | 화면OFOICI |
|                  | 저장 취소    |

|   | :        |             |
|---|----------|-------------|
| : |          | 10          |
|   | ·        |             |
|   | 치근 하면 목로 | > /Employee |

. .

편집(E)

| 편십(E)    | 모기(V)      | 노구(1)  | 장(W) | 노움말(H |
|----------|------------|--------|------|-------|
| 취:       | 소(U)       |        | С    | trl+Z |
| 잘        | 라내기(X)     |        | С    | trl+X |
| 복        | 사(C)       |        | C    | trl+C |
| 붙        | 여넣기(V)     |        | C    | trl+V |
| Во       | okmark     |        | Ctr  | 1+F2  |
| Во       | okmark Lis | t      |      |       |
| 주        | 석 블럭 설     | 정      | С    | trl+B |
| 주        | 석 블럭 해?    | 제      | C    | trl+U |
| 바        | 로가기        |        | C    | trl+G |
| 찾        | 7          |        | C    | trl+F |
| 바        | 꾸기         |        | С    | trl+R |
| <u> </u> | 크립트내 김     | 냄색     |      |       |
| 입        | 력인덱스 지     | 아동 매김( | )    |       |
| 탭        | 오더 설정      |        |      |       |
| 텍:       | 스트 대량업     | 입력(M)  |      |       |

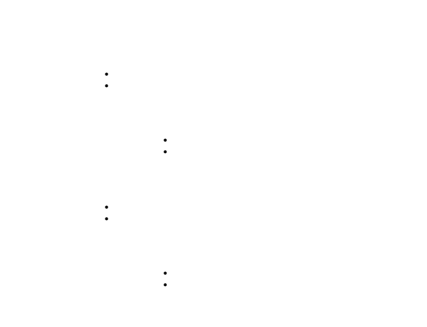

⑤ Bookmark :

Bookmark List : Bookmark

:

:

가

## 가 :

:

:

.

:

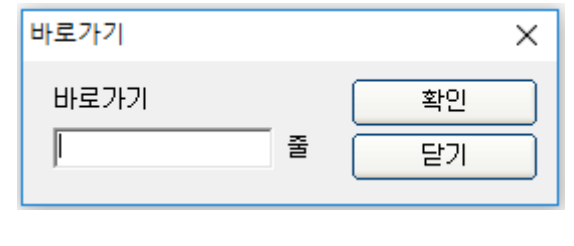

| 7 | L |
|---|---|
| / | L |

•

| 찾기         |               |       | ×      |
|------------|---------------|-------|--------|
| 찾을 내용 : 📔  |               |       | ▼ 다음찾기 |
| 🗆 대/소문자 구분 | -방향<br>- 이 위로 | ⊙ 아래로 | 취소     |

•

| 찾을 내용 :       다음찾기(F3)         바꿀 내용 :       바꾸기         도 다며 의치       모두 바꾸기 | 바꾸기                   |      |       | ×        |
|-------------------------------------------------------------------------------|-----------------------|------|-------|----------|
| 바꿀 내용 : 비꾸기 바꾸기 모두 바꾸기 모두 바꾸기                                                 | 찾을 내용 :               |      |       | 다음찾기(F3) |
| -방향모두 바꾸기                                                                     | 바꿀 내용 : 🗌             |      |       | 바꾸기      |
|                                                                               | 드 다이 인치               | -방향  |       | 모두 바꾸기   |
| □ 대/소문자 구분 ○ 위로 ○ 아래로 취소                                                      | □ 단어 될지<br>□ 대/소문자 구분 | ○ 위로 | ⓒ 아래로 | 취소       |

.

| 스크립트내 검색           |                 |   | ×  |
|--------------------|-----------------|---|----|
| 찾을 내용 :            |                 | · | 검색 |
| 찾을 디렉토리 : /        |                 |   | 중지 |
| ┌ 검색 옵션            |                 | _ | 닫기 |
| □ 대/소문자 구분         | 🔽 공통모듈도 포함하여 찾기 |   |    |
| ☑ 하위 디렉토리도 포함하여 찾기 |                 |   |    |
|                    |                 |   |    |

.

.

.

.

:

:

•

| 탭오더                |              |                    | ×       |
|--------------------|--------------|--------------------|---------|
| ⊙ 화면에 그려진순(좌측상단 -> | 우측하단) 🔿 인덱스순 | O 사용자지정 위로         | 은 아래로   |
| Index Object Type  | Object Name  | Object Description | TabStop |
|                    | panel_img    |                    |         |
| 미버튼                | btn_01       |                    |         |
|                    |              |                    |         |
|                    |              |                    |         |
|                    |              |                    |         |
|                    |              |                    |         |
|                    |              |                    |         |
|                    |              |                    |         |
|                    |              |                    |         |
|                    |              |                    |         |
|                    |              |                    |         |
|                    |              |                    |         |
|                    |              |                    |         |
|                    |              |                    |         |
|                    |              |                    |         |
|                    |              |                    |         |
|                    |              |                    |         |
|                    |              |                    |         |
|                    |              |                    |         |
|                    |              |                    |         |
|                    | ſ            | ±                  | 치스      |
|                    |              | 직인                 | 위오      |

.

.

.

.

.

:

| 텍스트 대량입력                  | × |
|---------------------------|---|
| 추가 오브젝트 종류 ⊙ 캡션 ○ 텍스트     |   |
| 📳생성하고자 하는 텍스트를 입력하며 주십시요. |   |
|                           | ^ |
|                           |   |
|                           |   |
|                           |   |
|                           |   |
|                           |   |
|                           |   |
|                           |   |
|                           | * |
| 주가(8) 얻기(1)               |   |

보기(V) ·

가

•

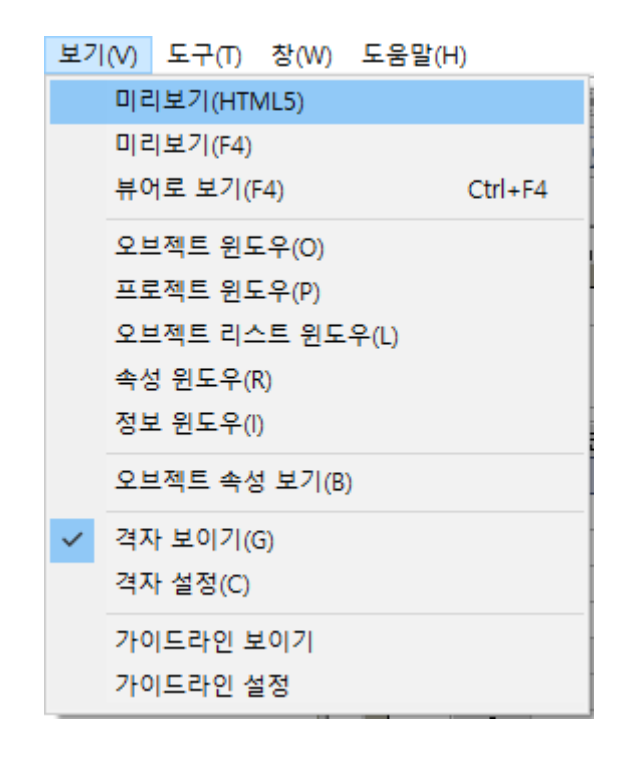

(HTML5) : (HTML5)

xFrame5

•

miniweb

📕 동영상

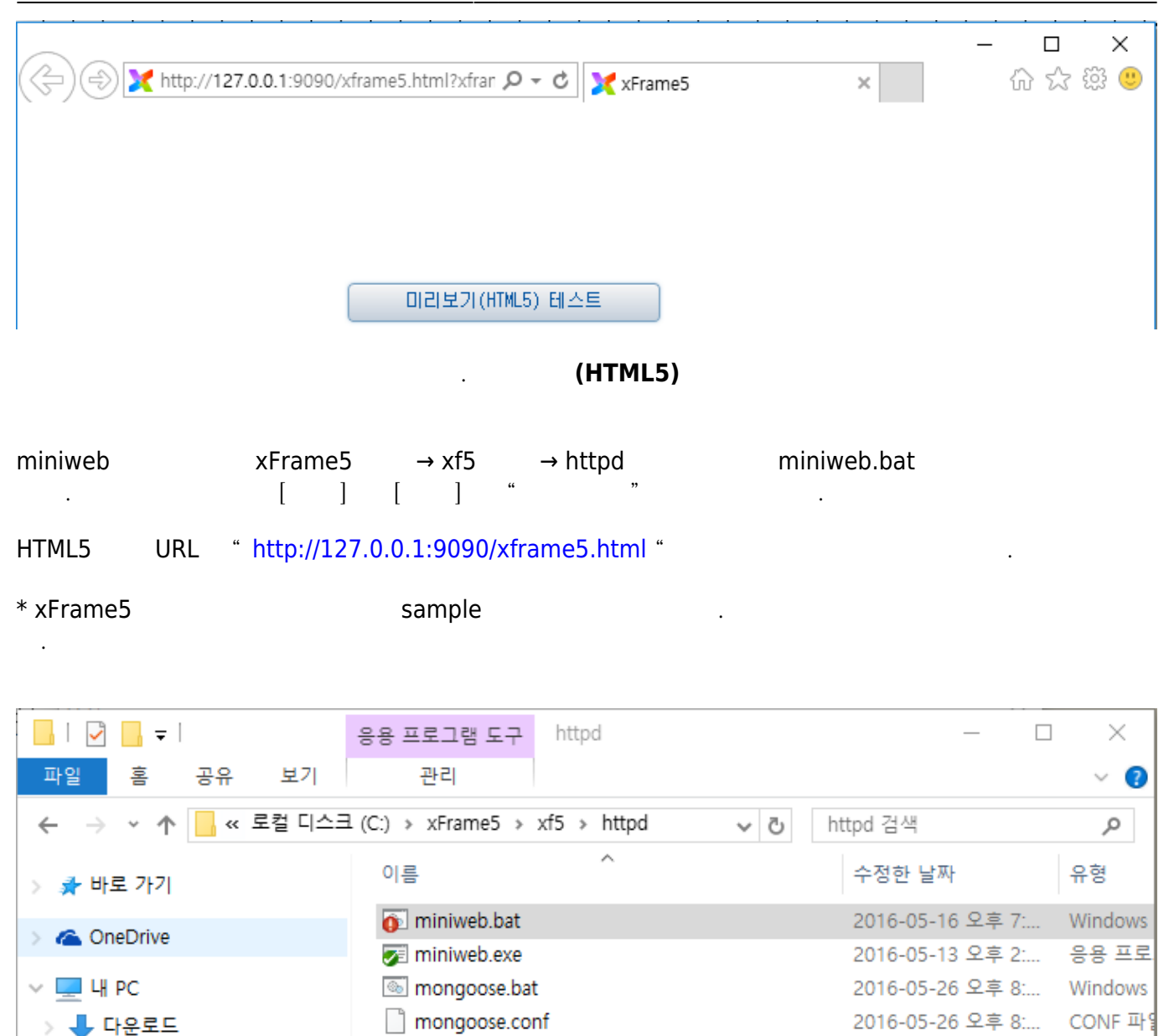

2016-05-26 오후 8:...

응용 프로

b mongoose-free-6.4.exe

#### **C**FTbase

:

| 옵션                                                 | ×                  |
|----------------------------------------------------|--------------------|
| 화면UI TranMap 화면설계서 FTP 메뉴 미리보기                     | 비 메타데이터 기타 에디터     |
| 창 크기: 가로 1024 세로 734                               | <b>]</b> 화면 크기에 맞춤 |
| HTML5 기본 URL : [http://127,0,0,1:9090/xframe5,html |                    |
| _ 콘솔트레이스 창옵션                                       |                    |
| □ 콘솔 트레이스 보이기   ☑ 이벤트 보기   ☑                       | 이벤트 파라미터 보기        |
| 사용 속성 이름                                           | 데이터 🔨              |
| □ 화면색상                                             |                    |
| □ 선택필드 색상                                          |                    |
| □ 필수필드 색상                                          |                    |
| ┃                                                  |                    |
| □ 월수필드 모녀색상                                        |                    |
| ┃                                                  | 54.05              |
| □ 그리드 헤너 글닉 시 성별                                   | FALSE              |
| □ 그리드 꼭대 국고기중 작중                                   |                    |
| □ 그리드 투탄 법이기                                       |                    |
| □ 필드판어메느 보이기                                       |                    |
| □ 스크린트에러 발생시 콘솔창에 표시                               | FALSE V.           |
|                                                    |                    |
|                                                    | 확인 취소              |
|                                                    |                    |

. miniweb

| C:\xFrame5\Preview\preview_20160708152643.html - In — |      | × |
|-------------------------------------------------------|------|---|
| XFRAME PREVIEW         콘솔 트레이스 보이기                    | 닫기   |   |
|                                                       |      |   |
|                                                       |      |   |
|                                                       |      |   |
|                                                       |      |   |
| 미리보기(HTML5) 테스트                                       |      |   |
|                                                       |      |   |
|                                                       |      |   |
|                                                       |      |   |
|                                                       |      |   |
|                                                       |      |   |
|                                                       |      |   |
|                                                       |      |   |
|                                                       |      |   |
|                                                       |      |   |
|                                                       |      |   |
|                                                       |      |   |
|                                                       |      |   |
| e                                                     | 100% | • |

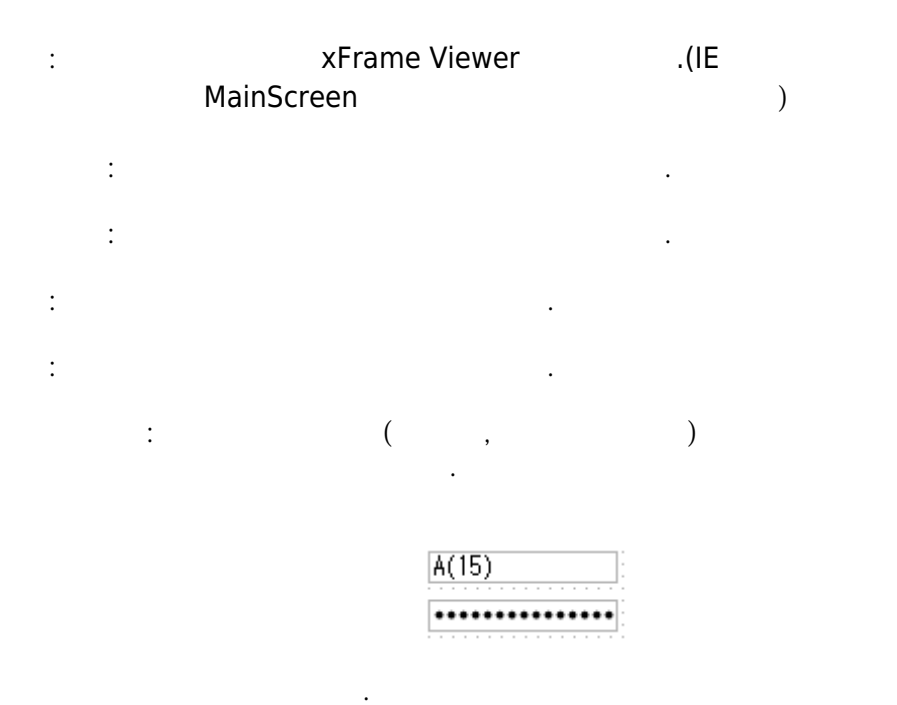

•

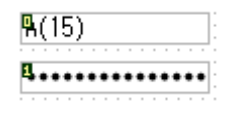

.

(grid)

.

:

가

| HEAD ROW | INDEX N(15)   | HEAD   | ROW INDEX      | (15)     | del        | leterow       |       |
|----------|---------------|--------|----------------|----------|------------|---------------|-------|
| DATA ROW | INDEX N(15)   | DATA   | COLUMN INDEX N | (15)     | del        | leteall       |       |
| GetV     | Width N(15    | 5)     | SetWidth       |          |            |               |       |
| GetColu  | umnWidth N(15 | 5) Se  | tColumnWidth   |          |            |               |       |
| Getlt    | emText H(15   | 5) 5   | GetltemText    |          |            |               |       |
| 순번 💽     | ☑ 좌측정렬        | 가운데정렬  | 우측정렬           | 체크박스     | 합계         | 평균            | ^     |
| 1        | 1             | 10,0   | 1              |          | 102        | 34            |       |
| 2        | 2             | 20,0   | 2              |          | 204        | 68            |       |
| 3 [      | 3             | 30,0   | 3              |          | 306        | 102           |       |
| 4        | 4             | 40,0   | 4              |          | 408        | 136           |       |
| 5 [      | 5             | 50,0   | 5              |          | 510        | 170           |       |
| 6 [      | 6             | 60,0   | 6              |          | 612        | 204           |       |
| 7 [      | 7             | 70,0   | 7              |          | 714        | 238           |       |
| 8 [      | 8             | 80,0   | 8              |          | 816        | 272           |       |
| 9 [      | 9             | 90,0   | 9              |          | 918        | 306           |       |
| 10       | 10            | 10,00  | 10             |          | 1020       | 340           |       |
| 11       | 11            | 11,00  | 11             |          | 1122       | 374           |       |
| - 10     | · · · ·<br>합계 | 21,000 | 210            |          | 1001       | 400           |       |
|          | Average       | 1050   | 10.5           |          |            |               | ~     |
| <        |               |        |                |          |            | >             |       |
| H(15)    |               |        | shiddenrow     | setrowhi | dden(true) | setrowhidden( | false |

: (grid)

| 격자설정 X                         |
|--------------------------------|
| ∷ X축 간격 :<br>○ Y축 간격 :<br>6 픽셀 |
| 확인 취소                          |

•

.

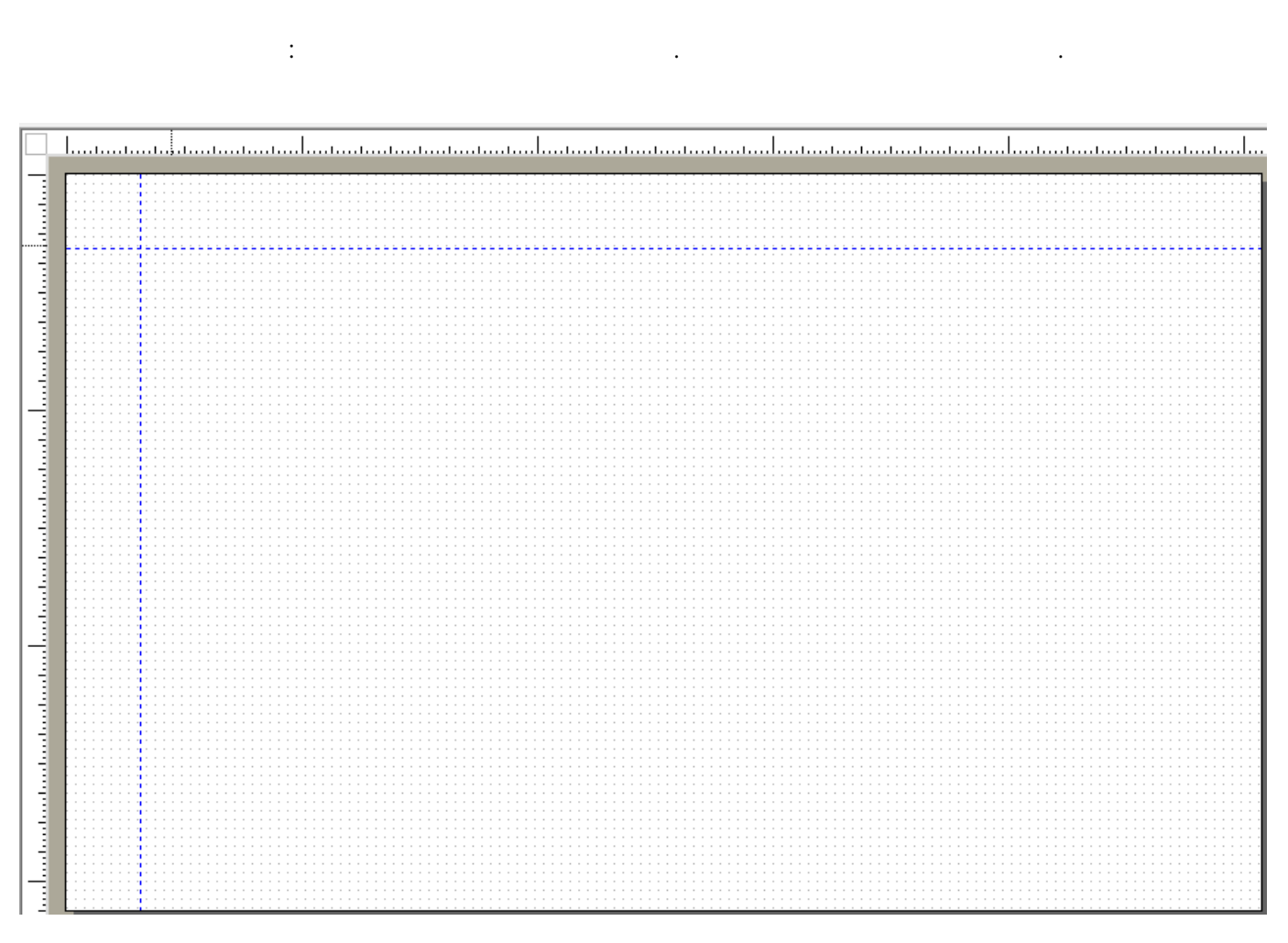

. 가

가 :가 .

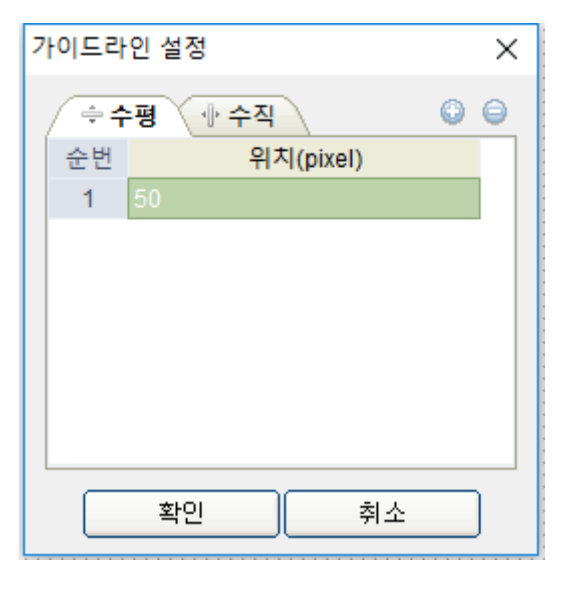

가

. 가

| COFTbase                            |                    |           |
|-------------------------------------|--------------------|-----------|
| 도구(T)                               |                    |           |
|                                     |                    |           |
|                                     | 도구(T) 창(W) 도움말(H)  |           |
|                                     | 코드 등록(C)           |           |
|                                     | 이미시 등록<br>파어 메느 드로 |           |
|                                     |                    |           |
|                                     | Import >           |           |
|                                     | -<br>옵션(O)         |           |
|                                     | 초기값 설정             |           |
|                                     | 스타일 설정             |           |
|                                     | 뷰어HTML생성           |           |
|                                     | 웹서버용 파일 추출(R)      |           |
|                                     |                    |           |
|                                     |                    |           |
| :                                   |                    |           |
|                                     | , ,                | ,<br>Root |
|                                     |                    |           |
|                                     |                    |           |
| 코드 등록                               |                    | ×         |
| 코드 저장( <u>S</u> ) 코드 삭제( <u>D</u> ) |                    | 달기        |
| □ 코드 저장경로 //DEMO/                   |                    |           |

| ∷코드 세상경로  /DEMU/ |           | code_color                                          |
|------------------|-----------|-----------------------------------------------------|
|                  | 코드 이름     |                                                     |
| SECT_TYPE        | 🗊 코드 구분자  | (1 - 10 자리)                                         |
|                  | () 코드 스타일 | ⓒ 리스트 스타일 (0 트리 스타일                                 |
|                  | ∷ 코드 내용   | 내용<br>01:white<br>02:black<br>03:green<br>04:yellow |

•

| ]                                   | Root                                                                                                    | [ ]                 | ]     | . [ |
|-------------------------------------|----------------------------------------------------------------------------------------------------|---------------------|-------|-----|
| 이미지 등록                              |                                                                                                    |                     |       | ×   |
| 응데이터베이스0                            | ㅔ 이미지를 등록합니다. 등록가능한 이                                                                                                    | 지 사이즈는 5Mbyte 이하로 제 | 한합니다. |     |
| 이미지 불러오기                            | I 이미지 등록( <u>B</u> ) 이미지 식                                                                                                    | <u>D)</u> 이미지 모두삭제  |       | 닫기  |
| ☺ 이미지 아이디<br>☺ 이미지 저장경<br>☺ 이미지 리스트 | Image: second system         Image: second system         Image: second system |                     |       |     |

.

:

: .)

| 팝업 메뉴 능록          |                                           | ×                                                                 |
|-------------------|-------------------------------------------|-------------------------------------------------------------------|
| 메뉴 저장(요) 메뉴 삭제(D) |                                           | 닫기                                                                |
| ☺ 메뉴 저장경로 /       | ) 이 메뉴 아이디 📗                              |                                                                   |
| 메뉴 아이디 메뉴 설명      | 🗰 메뉴 설명                                   |                                                                   |
|                   | ┌기본메뉴 설정────                              |                                                                   |
|                   | 기본메뉴 종류 기본메뉴 없음 💌                         |                                                                   |
|                   | ≪g Default_Menu                           | 선택된 기본메뉴 아이템의 속성을 변경<br>할 수 있습니다. 원하는 항목을 선택후<br>아래의 속성으로 변경 하세요. |
|                   |                                           | 🗆 비활성화 🔲 숨기기                                                      |
|                   | - 사용자적의 메뉴 성정                             |                                                                   |
|                   |                                           |                                                                   |
|                   | kan an an an an an an an an an an an an a | 사용자정의 메뉴 아이템정보를 입력하여<br>메뉴 아이템의 정보를 추가/변경합니다.<br>추가 삭제 변경         |
|                   |                                           |                                                                   |
|                   |                                           | _ 구문산  _ 입답에ㅠ<br>메드 이이템에 시해하스 여겨                                  |
|                   |                                           | 에뷰 아이맘에 실행업부 전실<br>스크립트 : O JAVA Script O VB Script               |
|                   |                                           | 공통모듈 : 모듈 선택                                                      |
|                   |                                           | 실행함수 :                                                            |

| 메뉴 아이디 popupMenu   에뉴 설명                                              |                                                                   |
|-----------------------------------------------------------------------|-------------------------------------------------------------------|
|                                                                       |                                                                   |
| 기본메뉴 종류 기본메뉴 없음 💌<br>기본메뉴 없음<br>Men grid<br>multilinegrid<br>treegrid | 선택된 기본메뉴 아이템의 속성을 변경<br>할 수 있습니다. 원하는 항목을 선택후<br>아래의 속성으로 변경 하세요. |
|                                                                       | □ 비활성화 □ 숨기기                                                      |

•

. (

•

.

| 응메뉴 아이디 popupMenu                                                                                                    |                                                                   |
|----------------------------------------------------------------------------------------------------|-------------------------------------------------------------------|
| 🛱 메뉴 설명                                                                                                    |                                                                   |
| ┌기본메뉴 설정────                                                                                                    |                                                                   |
| 기본메뉴 종류 grid<br>기본메뉴 없음<br>기본메뉴 없음<br>매 다중정렬 multilinegrid<br>대 문중정렬 multilinegrid<br>대 문국차순 treegrid<br>대 문자순정렬<br>대 대 리차순정렬<br>대 문 선택된셀 편집 | 선택된 기본메뉴 아이템의 속성을 변경<br>할 수 있습니다. 원하는 항목을 선택후<br>아래의 속성으로 변경 하세요. |
| <ul> <li> ■ 선택된셀 복사</li> <li> ■ 선택된셀 붙여넣기</li> <li> ■ 선택된셀 내용 지우기</li> </ul>                                                                 | □ 비활성화 □ 숨기기                                                      |

. Grid

| ☺메뉴 아이디                                                                                                    | popupMenu              |                                         |                                      |
|----------------------------------------------------------------------------------------------------|------------------------|-----------------------------------------|--------------------------------------|
| 🗰 메뉴 설명                                                                                                    |                        |                                         |                                      |
| _기본메뉴 설정-                                                                                                    |                        |                                         |                                      |
| 기본메뉴 종류                                                                                                    | grid 💌                 | [                                       |                                      |
| Oefault_Men           다중정렬           1           다중정렬           1           모름차순           1           비립차순           1           1           1           1           1           1           1           1           1           1           1           1           1           1 | N 전렬<br>정렬<br>구분선      | 선택된 기본메뉴 0<br>할 수 있습니다. 원<br>아래의 속성으로 변 | H이템의 속성을 변경<br>화는 항목을 선택후<br>변경 하세요. |
| <ul> <li>전택된셀</li> <li>표 선택된셀</li> <li>표 선택된셀</li> </ul>                                                                                                    | 복사<br>붙여넣기<br>내용 지우기 💙 | 🔽 비활성화 🛛                                | 숨기기                                  |

.

.

,

. 가

| -사용자정의 메뉴 설정<br>(1) (1) (1) (1) (1) (1) (1) (1) (1) (1) |                                                                                                    |
|---------------------------------------------------------|----------------------------------------------------------------------------------------------------|
| ↔ User_Menu ➡ =구분선 ■ 공유                                 | 사용자정의 메뉴 아이템정보를 입력하여<br>메뉴 아이템의 정보를 추가/변경합니다.                                                                                                    |
| 5                                                       | 추가 삭제 변경<br>메뉴 아이템 이름 : 공유 1                                                                                                    |
|                                                         | <ul> <li>□ 구분선</li> <li>□ 팝업메뉴</li> <li>메뉴 아이템에 실행함수 연결</li> <li>스크립트 : ● JAVA Script ● VB Script</li> <li>공통모듈 : TimeUtil</li> <li>실행함수 : Share</li> </ul> |

가

가

.

" "

·

.

| ┌사용자정의 메뉴 설정────       |                                               |
|------------------------|-----------------------------------------------|
|                        |                                               |
| <pre>ペ User_Menu</pre> | 사용자정의 메뉴 아이템정보를 입력하여<br>메뉴 아이템의 정보를 추가/변경합니다. |
| ┃ □□□ 팝업메뉴             | 3 추가 삭제 변경                                    |
|                        | 메뉴 아이템 이름 : 팝업하위메뉴1 2                         |
|                        | 🗆 구분선 🔽 팝업메뉴 🚺                                |
|                        | 메뉴 아이템에 실행함수 연결                               |
|                        | 스크립트 : 🔿 JAVA Script 💿 VB Script              |
|                        | 공통모듈 : 모듈 선택                                  |
|                        | 실행함수 :                                        |
| U                      |                                               |

,

" "

.

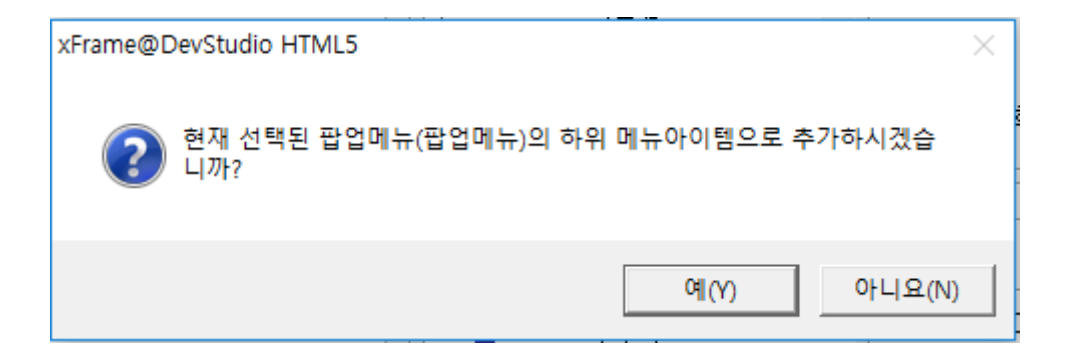

.

.

| ┌사용자정의 메뉴 설정────             |                                               |
|------------------------------|-----------------------------------------------|
|                              |                                               |
| ◆ User_Menu                  | 사용자정의 메뉴 아이템정보를 입력하여<br>메뉴 아이템의 정보를 추가/변경합니다. |
| □□□□□ 팝업메뉴<br>□□□□□□ 팝업하위메뉴1 | 추가 삭제 변경                                      |
|                              | 메뉴 아이템 이름 : [팝업하위메뉴1                          |
|                              | □ 구분선 🔽 팝업메뉴                                  |
|                              | _메뉴 아이템에 실행함수 연결                              |
|                              | 스크립트 : 🔿 JAVA Script ⓒ VB Script              |
|                              | 공통모듈 : 모듈 선택 🔽                                |
|                              | 실행함수 :                                        |
|                              |                                               |

, 가

| -사용자정의 메뉴 설정              |                                               |
|---------------------------|-----------------------------------------------|
| <b>1</b>                  |                                               |
| ☆ User_Menu — =구분선 — □ 공유 | 사용자정의 메뉴 아이템정보를 입력하여<br>메뉴 아이템의 정보를 추가/변경합니다. |
|                           | 추가 삭제 변경                                      |
|                           | 메뉴 아이템 이름 :                                   |
| 1                         | ☑ 구분선 □ 팝업메뉴                                  |
|                           | 메뉴 아이템에 실행함수 연결                               |
|                           | 스크립트 : 🔿 JAVA Script ⓒ VB Script              |
|                           | 공통모듈 : 모듈 선택 🗾                                |
|                           | 실행함수 :                                        |

| xFrame@D | DevStudio HTML5                             | < |
|----------|---------------------------------------------|---|
| ?        | 현재 선택된 팝업메뉴(팝업메뉴)의 하위 메뉴아이템으로 추가하시겠습<br>니까? |   |
|          | 예(Y) 아니요(N)                                 |   |

•

•

| - 사용자정의 메뉴 설정                                                                         |                                               |
|---------------------------------------------------------------------------------------|-----------------------------------------------|
|                                                                                       |                                               |
| ♣         User_Menu           ➡         ➡           ➡         ➡           ■         ➡ | 사용자정의 메뉴 아이템정보를 입력하여<br>메뉴 아이템의 정보를 추가/변경합니다. |
| □ 급···》□ 팝업메뉴<br>□>□ 팝업하위메뉴1                                                          | 추가 삭제 변경                                      |
| ┃                                                                                     | 메뉴 아이템 이름 :                                   |
|                                                                                       | ▶ 구분선 🔲 팝업메뉴                                  |
|                                                                                       | 메뉴 아이템에 실행함수 연결                               |
|                                                                                       | 스크립트 : 🔿 JAVA Script @ VB Script              |
|                                                                                       | 공통모듈 : 모듈 선택 💌                                |
|                                                                                       | 실행함수 :                                        |
|                                                                                       |                                               |

| 팝업 메뉴 등록             |                  |                            |            | ×                                                                 |
|----------------------|------------------|----------------------------|------------|-------------------------------------------------------------------|
| 메뉴 저장( <u>S</u> ) 메뉴 | 두 삭제( <u>D</u> ) |                            |            | 달기                                                                |
| ☺ 메뉴 저장경로 /          |                  |                            | popupMenu  |                                                                   |
| 메뉴 아이디               | 메뉴설명             | ] 🗰 메뉴 설명 🛛                |            |                                                                   |
| popupMenu            |                  | 기본메뉴 설정—                   |            |                                                                   |
|                      |                  | 기본메뉴 종류 🛛                  | 기본메뉴 없음 🔍  |                                                                   |
|                      |                  | 🔩 Default_Menu             | 1          | 선택된 기본메뉴 아이템의 속성을 변경<br>할 수 있습니다. 원하는 항목을 선택후<br>아래의 속성으로 변경 하세요. |
|                      |                  |                            |            | □ 비활성화 □ 숨기기                                                      |
|                      |                  | _ └──<br>~ 사용자정의 메뉴        | 설정         |                                                                   |
|                      |                  |                            |            |                                                                   |
|                      |                  | ◆ User_Menu                | 1분선        | 사용자정의 메뉴 아이템정보를 입력하여<br>메뉴 아이템의 정보를 추가/변경합니다.                     |
|                      |                  | □ 팝업하위미<br>□ 팝업하위미<br>□ □구 | 메뉴1<br>1분선 | 추가 삭제 변경 비유 아이템 이름 :                                              |
|                      |                  |                            |            | ☞ 구분선 □ 팝업메뉴                                                      |
|                      |                  |                            |            | _ 메뉴 아이템에 실행함수 연결                                                 |
|                      |                  |                            |            | 스크립트 : ⓒ JAVA Script ⓒ VB Script                                  |
|                      |                  |                            |            | 공통모듈 : 모듈 선택                                                      |
|                      |                  |                            |            | 실행함수 :                                                            |

•

#### opupmenu\_show true

•

.

popupmenu

popupmenu 가

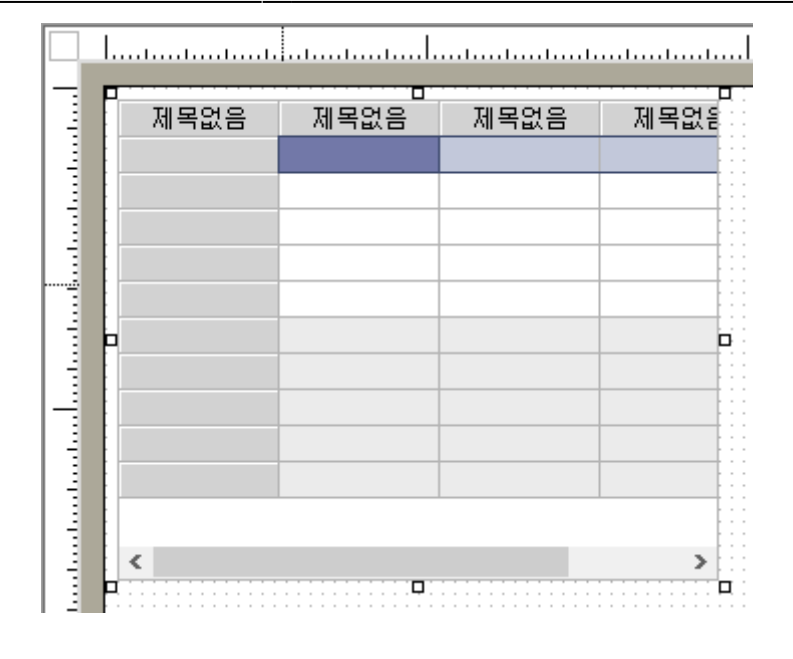

•

| 성 - 그리드              |                                     |
|----------------------|-------------------------------------|
| enable               | True                                |
| max_addablerows      | 0                                   |
| multi_selectrow      | False                               |
| multi_checkrow       | False                               |
| use_checkrow         | False                               |
| checkrow_hd_backco   | &H00D2D2D2&                         |
| checkrow_backcolor   | &H00FFFFF&                          |
| autocheckrow_editing | False                               |
| autozoom             | False                               |
| checkrowwithselect   | False                               |
| use_selectblock      | False                               |
| multi_selectblock    | True                                |
| mergetext_followscro | False                               |
| hidden               | False                               |
| tabstop              | True                                |
| popupmenu            | comm_menudir="/" comm_menuid="poput |
| popupmenu_show       | True                                |
| delay_itemclick      | False                               |

**3**0FTbase

| 팝업메뉴 설정<br>공통메뉴 사용자정의 메뉴<br>메뉴경로 / 1<br>명통메뉴 기본메뉴<br>기본메뉴<br>1000000000000000000000000000000000000 | !)      |
|----------------------------------------------------------------------------------------------------|---------|
| 메뉴경로 /<br>공통메뉴<br>기본메뉴<br>popucWenu<br>- 비활성화                                                      | !)      |
|                                                                                                    | 송기기<br> |
| 메뉴 아이템 속성 변경<br>속성을 변경 할 수 9<br>변경된 실행 함수는<br>비활성화<br>스크립트 ④ JAVA 3<br>함수명                         | (<br>   |

•

| 꽃 미리보기         |      |         |       |        |           |     |    |
|----------------|------|---------|-------|--------|-----------|-----|----|
| XFRAME PREVIEW |      |         |       |        | 콘솔 트레이스 ! | 보이기 | 닫기 |
|                |      |         |       |        |           |     |    |
|                | 제목없음 | 제목없음    | 제목없음  | 제목없읡   |           |     |    |
|                |      |         |       |        |           |     |    |
|                |      |         |       |        |           |     |    |
|                |      | 공유      |       |        |           |     |    |
|                |      | <br>팝업메 | 뉴 🕨 팝 | 업하위메뉴1 |           |     |    |
|                |      |         |       |        |           |     |    |
|                |      |         |       |        |           |     |    |
|                | 4    | III     |       | E.     |           |     |    |
|                |      |         |       |        |           |     |    |

⑤ import

# ④ Export : DB

|              | Export               | >         | XML            |       |   |
|--------------|----------------------|-----------|----------------|-------|---|
|              | xFrame@DevStudio HTN | 1L5       | ×              |       |   |
|              | 한 내용을 ?              | 압축해서 추출하  | 시겠습니까?         |       |   |
|              | 예(Y)                 | 아니요(N)    | 취소             |       |   |
| 🔀 Export XMI | L                    |           |                |       | × |
| 저장 위치(l):    | 📙 bin                |           | - + E          | ≝ .   |   |
| 이름           | ^ 일치하                | 는 항목이 없습니 | 수정한 날짜<br>. 다. | 유형    |   |
| <            |                      |           |                |       | > |
| 파일 이름(N):    | test xml             |           |                | 저장(S) |   |
| 파일 형식(T):    | XML Files(*.xml)     |           | •              | 취소    |   |

. Export -XML Export

| : |        | DB | import |     |  |
|---|--------|----|--------|-----|--|
|   | Import |    | >      | XML |  |

| 🔀 Import XML |                          | × |
|--------------|--------------------------|---|
| 찾는 위치(I):    | 📕 네이트온 받은 파일 💿 🖛 🗈 💣 🎫 🔻 |   |
|              | 일치하는 항목이 없습니다.           |   |
| 파일 이름(N):    | 열기(O)                    |   |
| 파일 형식(T):    | XML파일(*.xml) ▼ 취소        |   |

.

. Import -XML import

,

: xFrame5@DevStudio

| 옵션               |           |           |          | ×                                     |
|------------------|-----------|-----------|----------|---------------------------------------|
| 화면UI TranMap 화면설 | 계서 FTP 메뉴 | 이리보기 \ 메타 | 데이터 기타 ( | 에디터                                   |
| _ 색상             |           |           |          |                                       |
| □ 기본 색상 사용       |           |           |          |                                       |
| ☺ 선택 필드 색상       |           |           |          |                                       |
| ☺ 필수 필드 색상       |           |           |          |                                       |
| ◎ 잠금 필드 색상       |           |           |          |                                       |
|                  |           |           |          |                                       |
|                  |           |           |          |                                       |
|                  |           |           |          |                                       |
|                  |           |           |          |                                       |
|                  |           |           |          |                                       |
|                  |           |           |          |                                       |
|                  |           |           |          |                                       |
|                  |           |           |          |                                       |
|                  |           |           | HOI      | ـــــــــــــــــــــــــــــــــــــ |
|                  |           |           |          | 위꼬                                    |

:

•

| 초기값 설정                           |     |                                                                                                    | ×                                                                                           |
|----------------------------------|-----|----------------------------------------------------------------------------------------------------|---------------------------------------------------------------------------------------------|
| ******************************** |     | back_color<br>back_image<br>back_imagehorzalign<br>back_imagevertalign<br>height<br>hidden<br>trancode<br>tranheader<br>width | 용H00FFFFF&         0:left         0:원래크기         0top         500         False         812 |
|                                  | 초기값 | t 모두 복원   선택된 속성 초:                                                                                                    | 기값 복원 닫기                                                                                    |

•

.

|                 | ~ | accept_drop           | True          |  |
|-----------------|---|-----------------------|---------------|--|
| 늘…ॡ 오브젝트        |   | accept_dropfiles      | False         |  |
| 🛶 🔷 ActiveX     |   | autocheckrow_editing  | False         |  |
| 🔷 그래프(막대,선,점)   |   | autozoom              | False         |  |
| 🔷 그래프(원, 도넛)    |   | back_color            | &H00FFFFFF&   |  |
|                 |   | back_image            |               |  |
| - 🔷 그리드 데이터     |   | back_imagehorzalign   | 1:center      |  |
| - 🔷 그리드 헤더      |   | back_imageshow        | 0:항상표시        |  |
| 🛶 🔷 날짜스핀        |   | back_imagevertalign   | 1:center      |  |
| - 🖉 달력          |   | border                | 1:single-flat |  |
| 🛶 🔷 데이트피커       |   | border_color          | &H00B4B4B4&   |  |
| ◈ 둥근사각형         |   | cell_dividecolor      | &H00EBEBEB&   |  |
| 🗇 라디오버튼         |   | cell_dividerowcount   | 5             |  |
| 🔷 라인            |   | cell_height           | 18            |  |
| 🔷 레이팅바          |   | cell_linecolor        | &H00B4B4B4&   |  |
| ◆ 리스트뷰          |   | checkrow_backcolor    | &H00FFFFFF&   |  |
| 🔷 마름모           |   | checkrow_hd_backcolor | &H00D2D2D2&   |  |
| ◆ 맵뷰            |   | checkrowwithselect    | False         |  |
| 🛶 < 멀티라인        |   | column_moveable       | False         |  |
| 🛶 < 멀티라인그리드     |   | column_multisort_disp | 0:순서 + 정렬표시   |  |
| 🛶 < 멀티라인그리드 데이터 |   | column_sort           | True          |  |
| 🛶 🔷 멀티라인그리드 헤더  |   | column_sort_disp      | 0:정렬시표시       |  |
| 🛶 🔷 메뉴버튼        | 0 | delay_itemclick       | False         |  |

•

•

.

가

•

:

.

L

**30**FTbase

| 6 | OFTbase   |                        |              |   |             |             |     |
|---|-----------|------------------------|--------------|---|-------------|-------------|-----|
|   | 스타일 심     | 설정                     |              |   |             |             | ×   |
|   |           | 20                     |              |   |             |             | ~ ~ |
| 1 | ;;; 컴표    | 포넌트 종류 <mark>라인</mark> |              | • |             |             |     |
| 1 |           | · · · · ·              |              |   |             |             |     |
| 1 | 순번        | ID                     | Comment      |   | description |             |     |
| 1 | 1         | lineWidth6             | linewidth716 |   | x1          | 462         |     |
| L |           |                        |              |   | y1          | 234         |     |
|   |           |                        |              |   | x2          | 562         |     |
|   |           |                        |              |   | y2          | 334         |     |
|   |           |                        |              |   | line_width  | 6           |     |
|   |           |                        |              |   | line_style  | 1:dash      |     |
|   |           |                        |              |   | line_color  | &H00B4B4B4& |     |
|   |           |                        |              |   | arrow_style | 0:none      |     |
|   |           |                        |              |   | hidden      | False       |     |
|   |           |                        |              |   |             |             |     |
|   |           |                        |              |   |             |             |     |
|   |           |                        |              |   |             |             |     |
|   |           |                        |              |   |             |             |     |
| 1 |           |                        |              |   |             |             |     |
|   |           |                        |              |   |             |             |     |
|   |           |                        |              |   |             |             |     |
|   |           |                        |              |   |             |             |     |
| 1 |           |                        |              |   |             |             |     |
| L |           |                        |              |   |             |             |     |
|   |           |                        |              |   |             |             |     |
|   | <u>به</u> | <b>3</b>               |              |   | 2 🗄         |             |     |
|   |           |                        |              |   |             |             | 닫기  |
|   |           |                        |              |   |             |             |     |

line\_style line\_width 6 , 1:dash ,line\_color

R:255, G:14, B:14

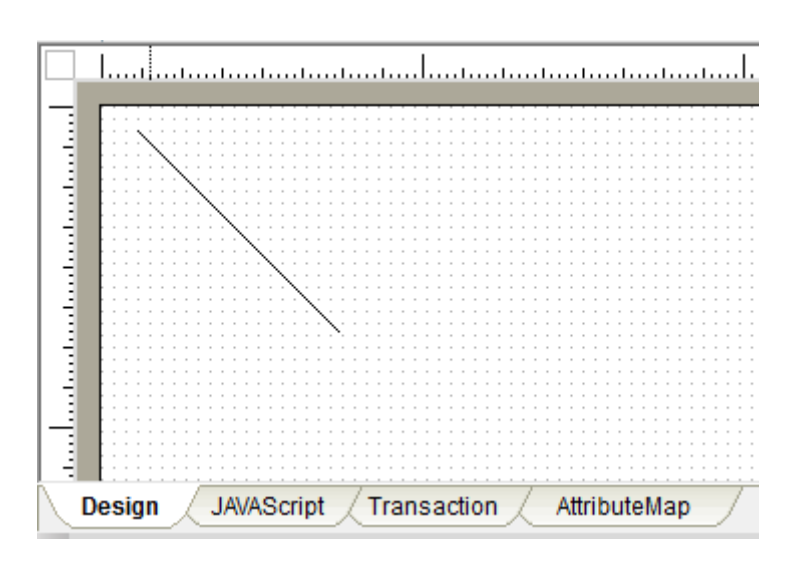

- 26/43 -

| 속성 - 라인      | د           |
|--------------|-------------|
|              |             |
|              |             |
|              |             |
| control_id   | 4           |
| name         |             |
| description  |             |
| Position     |             |
| x1           | 432         |
| y1           | 60          |
| x2           | 532         |
| y2           | 160         |
| Appearance   |             |
| style        |             |
| line_width   | 6           |
| line_style   | 1:dash      |
| line_color   | &H000E0EFF& |
| arrow_style  | 0:none      |
| 🗆 Main Prop  |             |
| hidden       | False       |
|              |             |
|              |             |
|              |             |
|              |             |
|              |             |
|              |             |
|              |             |
| 📃 🔚 트리 🦯 🗐 정 | 2 / 🕺       |

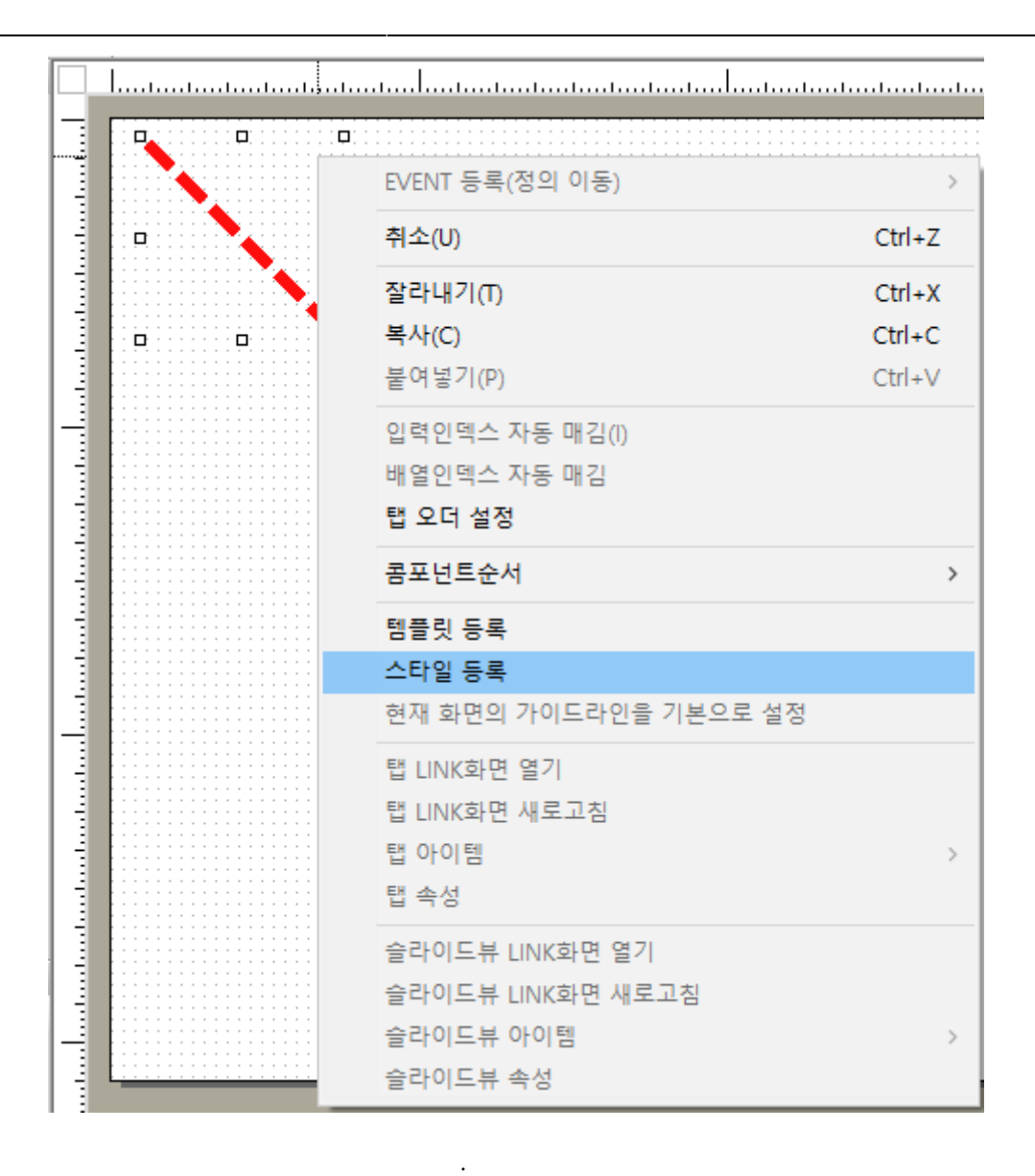

가

| COFTbase                                   |                                  |                                                                                                    |                                         |                                                                         |            |
|--------------------------------------------|----------------------------------|----------------------------------------------------------------------------------------------------|-----------------------------------------|-------------------------------------------------------------------------|------------|
| 스타일 추가                                     |                                  |                                                                                                    |                                         |                                                                         | ×          |
| ₿전체 스타일 목록                                 |                                  | 주가할 스타일 경                                                                                                    | 정보                                      |                                                                         |            |
| ₩ 전체 스타일 목록<br>ID<br>disable<br>lineWidth6 | Comment<br>잠금 필드<br>linewidth가 6 | <ul> <li>추가할 스타일 경<br/>스타일 컴포넌트</li> <li>스타일 아이디</li> <li>스타일 설명</li> <li>▲타일 설명</li> <li>▲ x1</li> <li>ダ1</li> <li>✓ x2</li> <li>✓ y2</li> <li>✓ line_width</li> <li>✓ line_style</li> <li>✓ line_color</li> </ul> | 정보<br>[라인<br>line_red<br>width:6,<br>이름 | dash, redcolor<br>속성데이터<br>18<br>12<br>118<br>112<br>5<br>1<br>000E0EFF |            |
|                                            |                                  |                                                                                                    |                                         |                                                                         |            |
|                                            |                                  |                                                                                                    | 스타일                                     | 추가 닫기                                                                   | ч <b>т</b> |

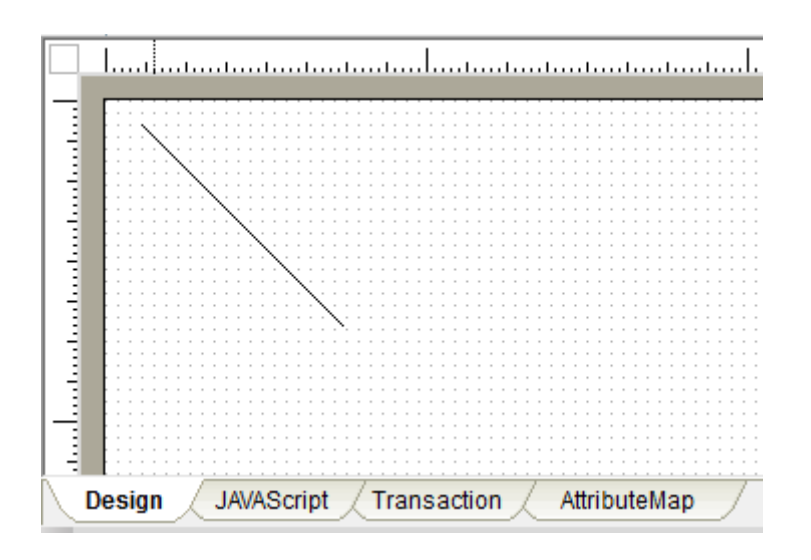

style

|               |                     | 속성   | 회 - 라인                                                                                 | <u>1</u>                 |                             |             |       |     |     |
|---------------|---------------------|------|----------------------------------------------------------------------------------------|--------------------------|-----------------------------|-------------|-------|-----|-----|
|               |                     | -    | ID<br>control<br>name<br>descrip<br>Positio<br>x1<br>y1<br>x2<br>y2<br>Appear<br>style | _id<br>tion<br>n<br>ance | 5<br>18<br>12<br>118<br>112 |             |       |     |     |
| 스타일 속성 지정     |                     |      | line wi                                                                                | dth                      | 1                           |             |       | ×   |     |
| : 스타일 목록 [라인] |                     |      |                                                                                        | ○적용될 스테                  | 타일 속                        | 성 (리스트상의    | 니 파란색 | 속성) | _   |
| 순번 ID         | Comment             |      |                                                                                        | description              |                             |             |       |     |     |
| 1 lineWidth6  | linewidth가 6        |      |                                                                                        | x1                       |                             | 18          |       |     |     |
| 2 line red    | width:6 dash redo   | olo  | r                                                                                      | y1                       |                             | 12          |       |     |     |
| 2 mie_red     | widen.o, dash, rede | .010 |                                                                                        | x2                       |                             | 118         |       | _   |     |
|               |                     |      |                                                                                        | y2<br>line width         |                             | 112         |       | _   |     |
|               |                     |      |                                                                                        | line_widin               |                             | 0<br>1:doch |       |     |     |
|               |                     |      |                                                                                        | line_style               |                             |             | EE&   | _   |     |
|               |                     |      |                                                                                        | arrow_style              |                             |             | .rroc | _   |     |
|               |                     |      |                                                                                        | hidden                   |                             | False       |       | _   |     |
|               |                     |      |                                                                                        |                          |                             |             |       | _   |     |
|               |                     |      |                                                                                        |                          |                             |             |       | _   | 0   |
|               |                     |      |                                                                                        |                          |                             |             |       | _   | × . |
|               |                     |      |                                                                                        |                          |                             |             |       | _   | ×   |
|               |                     |      |                                                                                        |                          |                             |             |       | _   |     |
|               |                     |      |                                                                                        |                          |                             |             |       |     |     |
|               |                     |      |                                                                                        |                          |                             |             |       |     |     |
|               |                     |      |                                                                                        |                          |                             |             |       |     |     |
|               |                     |      |                                                                                        |                          |                             |             |       |     |     |
|               |                     |      |                                                                                        |                          |                             |             |       |     |     |
|               |                     |      |                                                                                        |                          |                             | 설정          | 취     | 소 ) |     |

-

| 스타일 속성 지정 옵션                            | × |
|-----------------------------------------|---|
| 款 스타일 적용방식을 아래에서 선택해 주십시오               |   |
| ⊙ 속성을 초기값으로 설정(초기화) 후 스타일적용             |   |
| 초기화 하지 않고 스타일 적용하는 경우 선택                |   |
| ○ 사용자가 임의로 변경한 속성값은 무시하고 스타일의 속성으로 대체   |   |
| O 사용자가 임의로 변경한 속성값은 유지한 상태로 스타일의 속성을 적용 |   |
| 확인 취소                                   |   |

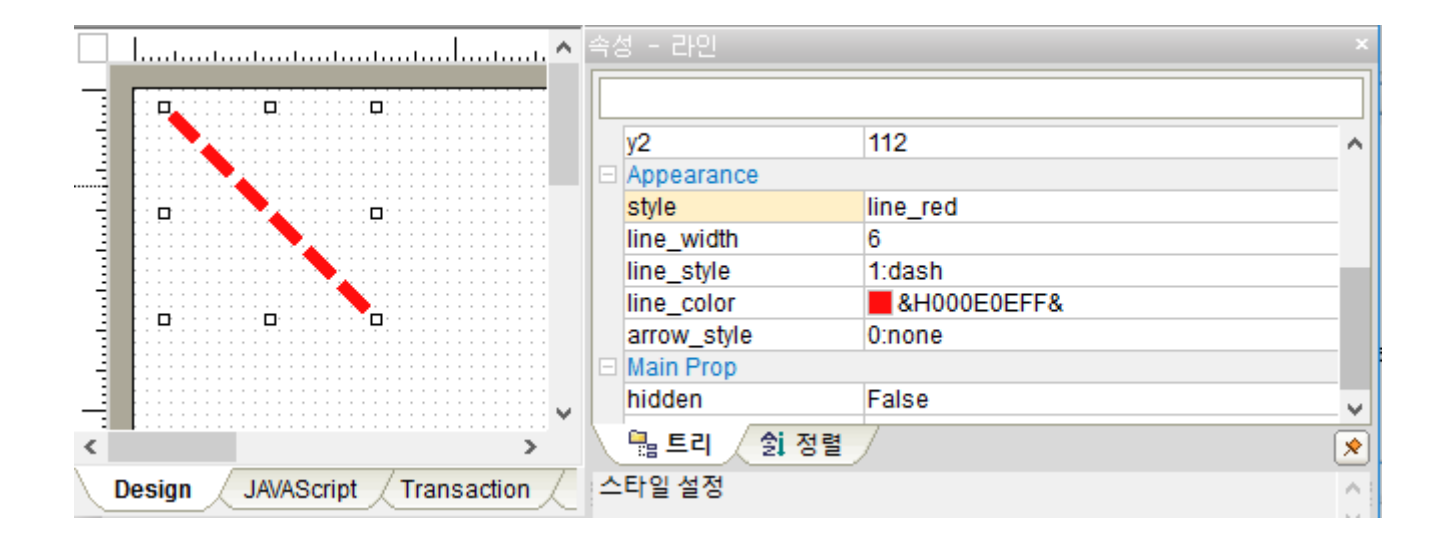

HTML : xFrameViewer가 IE HTML html js

HTML

| 뷰어 HTN<br>기존                                                       | WL생성<br>뷰어HTML | 파일 불러오기           |       | ×        |  |  |  |  |  |
|--------------------------------------------------------------------|----------------|-------------------|-------|----------|--|--|--|--|--|
| ☺ 저장할 뷰어HTML 경로 C:₩xFrame5                                         |                |                   |       |          |  |  |  |  |  |
| 저장할 뷰어버께, 이름 xFrameViewer.html 2 ex) xFrameViewer.html     문어 속성 3 |                |                   |       |          |  |  |  |  |  |
| 순번                                                                 | 사용여부           | 속성 이름             | 데이터   | ^        |  |  |  |  |  |
| 1                                                                  | 1              | 실행프로그램 경로         |       |          |  |  |  |  |  |
| 2                                                                  | 1              | 실행프로그램 이름         |       |          |  |  |  |  |  |
| 3                                                                  |                | 작업경로              |       |          |  |  |  |  |  |
| 4                                                                  | 1              | 이미지 불러오기 방식       | WEB   | ~        |  |  |  |  |  |
| 5                                                                  | 1              | 이미지 URL           |       |          |  |  |  |  |  |
| 6                                                                  | 1              | 메뉴 불러오기 방식        | WEB   | ~        |  |  |  |  |  |
| 7                                                                  | 1              | 메뉴 URL            |       |          |  |  |  |  |  |
| 8                                                                  | 1              | 공통코드 불러오기 방식      | WEB   | <b>~</b> |  |  |  |  |  |
| 9                                                                  | 1              | 공통코드 URL          |       |          |  |  |  |  |  |
| 10                                                                 | 1              | 화면 불러오기 방식        | WEB   | ~        |  |  |  |  |  |
| 11                                                                 |                | 화면 URL            |       |          |  |  |  |  |  |
| 12                                                                 |                | 실행 프로젝트이름         |       |          |  |  |  |  |  |
| 13                                                                 |                | 화면색상              |       |          |  |  |  |  |  |
| 14                                                                 |                | 스크립트종류            | all   | <b>~</b> |  |  |  |  |  |
| 15                                                                 | 1              | 시작 화면             |       |          |  |  |  |  |  |
| 16                                                                 |                | 서태찌드 새사           |       |          |  |  |  |  |  |
|                                                                    |                |                   |       |          |  |  |  |  |  |
|                                                                    |                |                   |       |          |  |  |  |  |  |
| □ 뷰어                                                               | HTML 생성        | 시 속성을 미리보기속성에도 반영 | 생성 닫기 |          |  |  |  |  |  |

HTML

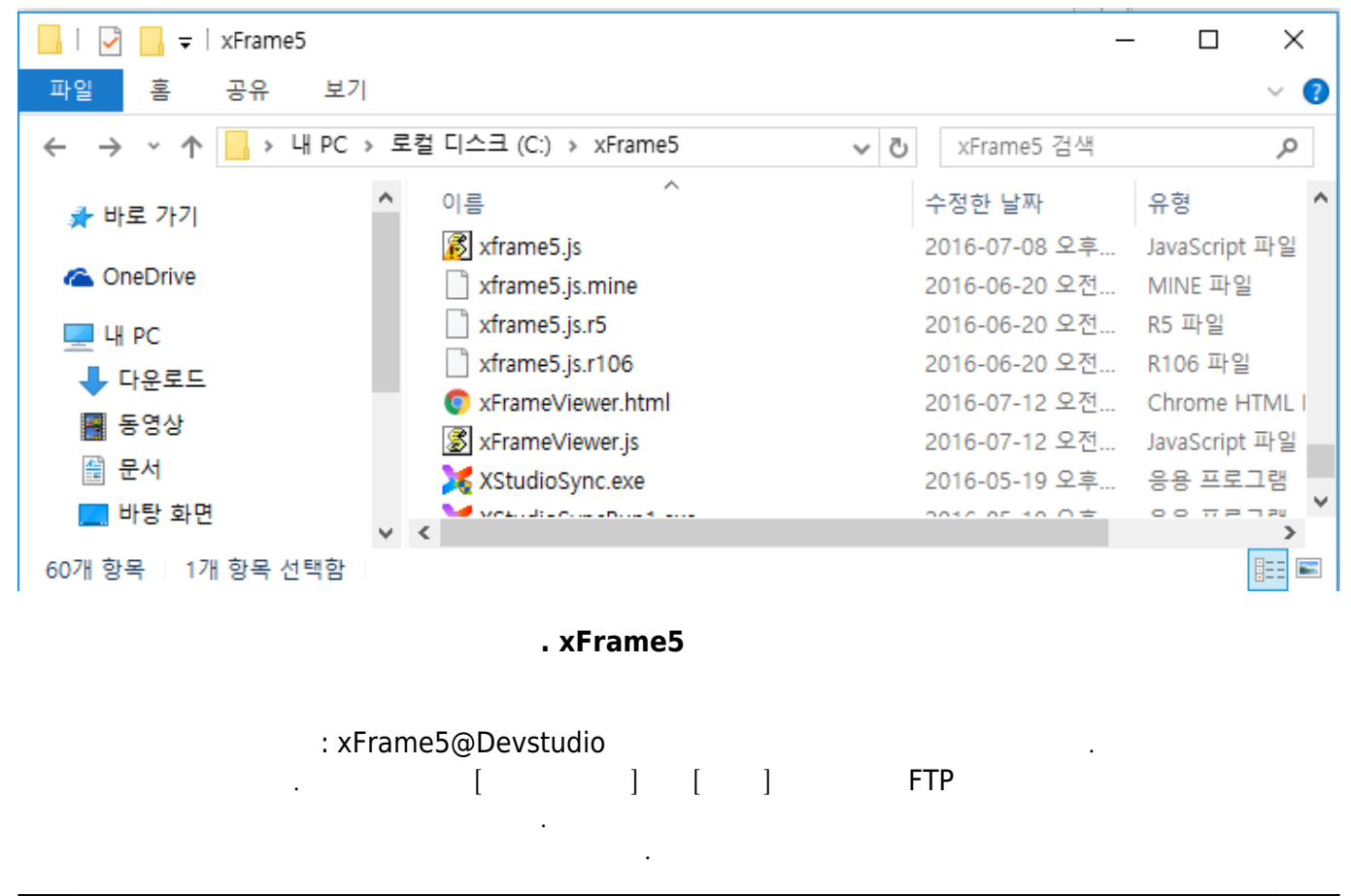

| 웹사  | 버용 파일추                                | 출            |          |                             |              |           | ×         |
|-----|---------------------------------------|--------------|----------|-----------------------------|--------------|-----------|-----------|
| _ Z | ·<br>성색조건 ——                          |              |          |                             |              |           |           |
|     | ◎ 검색경로                                | 7            |          | 수정인                         | ~            |           | 전체검색      |
|     | 🔜 생성일시                                | · <b>▼</b> 년 | ♥ 월 ♥♥ 일 | ▼ 시 ~ <b>▼</b> 년 <b>▼</b> 월 | 일 🔽 시        |           | 조건 모두 지우기 |
|     | ····································· |              | 교원교의     | 교사 ~ 모르드르=                  | 시            |           | 전체추출(선택)  |
|     | iii toen                              |              |          |                             |              |           | 전체추출(모두)  |
| 1   | 화면                                    | 공통모듈 🔨       | 공통코드 공   | 응통메뉴 이미지 스타일                | 공통XDataSet   |           |           |
| 추   | 출경로                                   |              |          |                             | 🗌 📖 🗖 내용압축 📒 | 검색 / 선택추출 | 모두추출 취소   |
|     |                                       | 경로           | 화면ID     | 화면제목                        | 생성일시         | 수정일시      | 수정인       |
|     |                                       |              |          |                             |              |           |           |
|     |                                       |              |          |                             |              |           |           |
|     |                                       |              |          |                             |              |           |           |
|     |                                       |              |          |                             |              |           |           |
|     |                                       |              |          |                             |              |           |           |
|     |                                       |              |          |                             |              |           |           |
|     |                                       |              |          |                             |              |           |           |
|     |                                       |              |          |                             |              |           |           |
|     |                                       |              |          |                             |              |           |           |
|     |                                       |              |          |                             |              |           |           |
|     |                                       |              |          |                             |              |           |           |
|     |                                       |              |          |                             |              |           |           |
|     |                                       |              |          |                             |              |           |           |
|     |                                       |              |          |                             |              |           |           |
|     |                                       |              |          |                             |              |           |           |
| Ľ   |                                       |              |          |                             |              |           |           |

**COFT**base

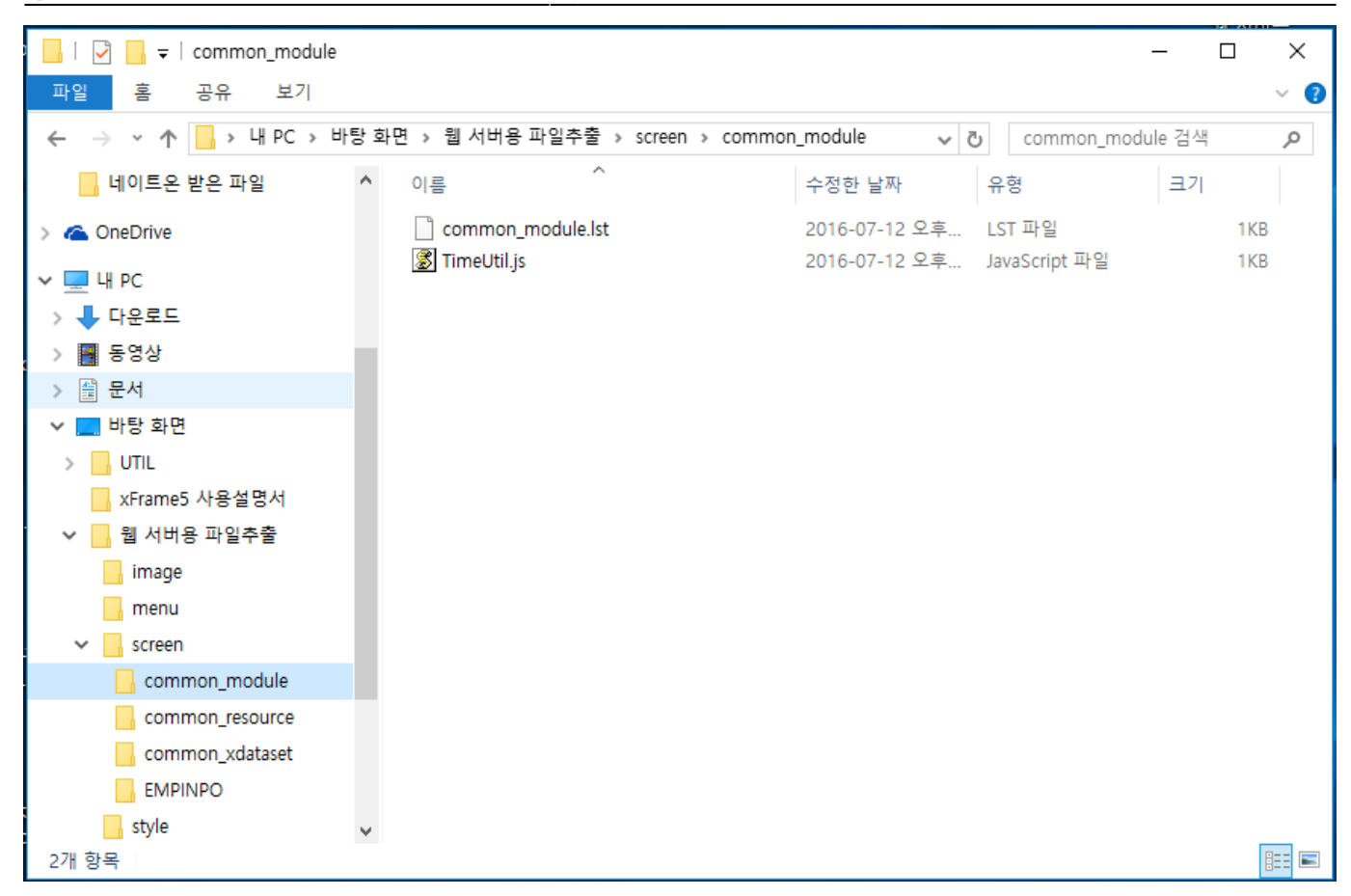

### 창(W)

:

:

•

:

2

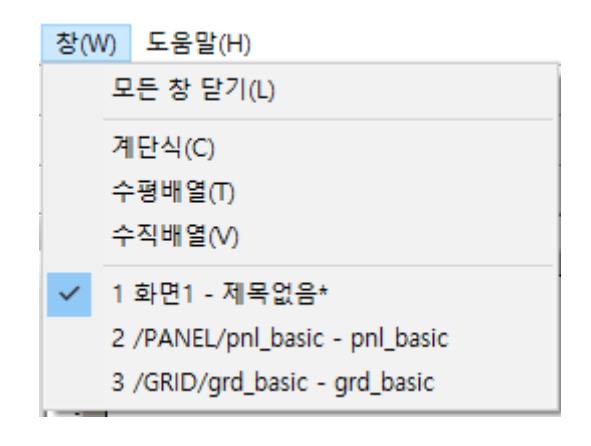

#### 도움말(H)

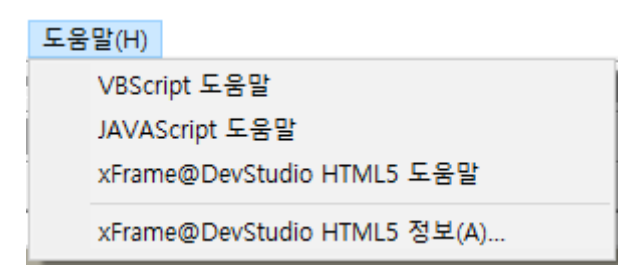

#### ① VBScript : VBScript

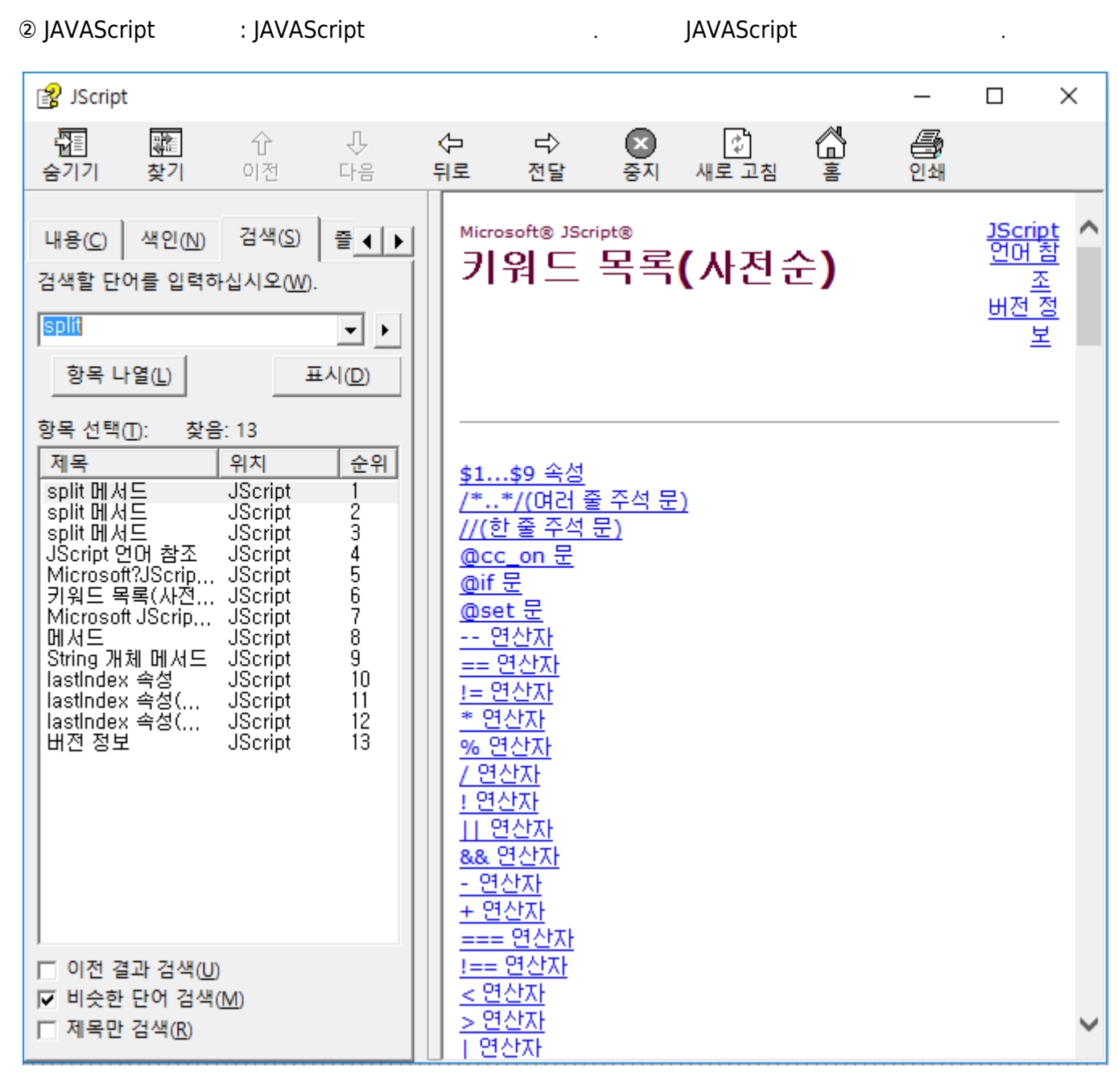

. JAVAScript

#### ③ xFrame@DevStudio HTML5 : : xFrame@Devstudio HTML5 xFrame@Devstudio HTML5 . .

| Xrrame@DevStudio HTML5 API Reference                                                                                                    |                    |                   |                                            |  | × |  |  |
|----------------------------------------------------------------------------------------------------|--------------------|-------------------|--------------------------------------------|--|---|--|--|
| API                                                                                                    |                    |                   |                                            |  |   |  |  |
| 목차 검색                                                                                                    |                    |                   |                                            |  |   |  |  |
| Image: Section of the section of the section of |                    |                   |                                            |  | ^ |  |  |
| ♥ Note: 1 = (1, 1, 1, 1, 1, 1, 1, 1, 1, 1, 1, 1, 1, 1                                                                                                    | ♦ ActiveX ♦        |                   |                                            |  |   |  |  |
| 📀 💼 그리드                                                                                                    |                    |                   |                                            |  |   |  |  |
| () () () () () () () () () () () () () (                                                                                                    | Description        |                   |                                            |  |   |  |  |
| ● 등 데이트피커                                                                                                    |                    | ㅋㅋㅋㅋㅋㅋㅋㅋ          | 이에 도운의 관ਜ਼네트/은 이메리트라 스 이노 관래               |  |   |  |  |
| 📀 💼 둥근사각형                                                                                                    | 지수 김머인트(<br>이너 커트로 | ACTIVEX 영식의 에시스트c | 에에 공혹된 컴포인트)을 입해다느할 수 있는 컨테                |  |   |  |  |
| ⑧ 등 라디오버튼                                                                                                    |                    |                   |                                            |  |   |  |  |
| · · · · · · · · · · · · · · · · · · ·                                                                                                    | Members            |                   |                                            |  |   |  |  |
| (≥) 등 리스트뷰                                                                                                    | Memoers            |                   |                                            |  |   |  |  |
| ◎ 👼 마름모                                                                                                    | Section            | Name              | Description                                |  |   |  |  |
| <ul> <li>♥- 💭 법류</li> <li>●- 🚰 멀티라인</li> </ul>                                                                                                    |                    | control_id        | 화면 내 콘트롤의 순번                               |  |   |  |  |
| 🕑 💼 멀티라인그리드                                                                                                    | ID                 | description       | Activex 이름에 대한 설명                          |  |   |  |  |
| ()· () 바른<br>()· () 바리이                                                                                                    |                    |                   |                                            |  |   |  |  |
| ● 늘 비밀번호필드                                                                                                    |                    | name              | Activex 의 이름 설성                            |  |   |  |  |
| <ul> <li>● ↓ ···································</li></ul>                                                                                                    |                    | classid           | class ID 설정 (윈도우에 등록되어 있는<br>ActiveX 중 선택) |  |   |  |  |
| <ul> <li>♥ 등 상태마</li> <li>● 등 셀렉트박스</li> </ul>                                                                                                    |                    | designtime create | 디자이지 Actives 생성 여부                         |  |   |  |  |
| 📀 👼 숫자필드                                                                                                    |                    |                   |                                            |  |   |  |  |
| <ul> <li>(확장)</li> <li>(확장)</li> <li>(● ☆ 스텝바</li> <li>(● ☆ 스텝비</li> </ul>                                                                                                    | Main Prop          | hidden            | 거래 화면에 보일지 여부. 거래 데이터에는 존<br>재             |  |   |  |  |
| ·····································                                                                                                    |                    | tabstop           | 탭 키 이동시 포커스를 받을지 여부                        |  |   |  |  |
| () ● () ○ () ○ () ○ () ○ () ○ () ○ () ○                                                                                                    |                    | version           | 버전 정보                                      |  |   |  |  |
| <ul> <li>응 등 오디오</li> </ul>                                                                                                    |                    | height            |                                            |  |   |  |  |
| ♥─ ▶                                                                                                    |                    |                   |                                            |  |   |  |  |
|                                                                                                    | Position           | wiath             | 니비 실상 (pixel 단위)                           |  |   |  |  |
| ④- 篇 이미지박스                                                                                                    | 1.0510011          | ×                 | X 좌표 설정 (pixel 단위)                         |  |   |  |  |
| ♥ ● = 긴 글 -<br>● 🚔 체크박스 ♥                                                                                                    |                    | v                 | Y 자표 설정 (nixel 단위)                         |  | Ŧ |  |  |

### . xFrame@DevStudio HTML5

④ xFrame@DevStudio HTML5 : xFrame@DevStudio xFrame@DevStudio HTML5

.

| xFrame@D                              | DevStudio HTML5                                                                                           | Х  |  |  |  |
|---------------------------------------|----------------------------------------------------------------------------------------------------|----|--|--|--|
| ×                                     | xFrame@DevStudio HTML5 Version 16,6,17,1<br>Copyright (C) 2004 Softbase Corporation<br>www,softbase,co,kr | 확인 |  |  |  |
| * 이 프로그램의 결과물에 대한 재산권은 소프트베이스에 귀속됩니다. |                                                                                                    |    |  |  |  |

. xFrame@DevStudio HTML5

.

### xFrame5@DevStudio

# □ 圖 | % 點 嘞 | @ | ≫ 埔 | 酒 酒 | 註 圖 | 註 湖 蒋 益 丰 파 | 匣 匝 | 曰 王 | = ■ + 후 | ጫ 몸 田 | @ ''' 굴림체 - 9 🔽 🖻 🗋 🔟 🗎 🔄 🔄 🗷 🗃 🤃 📲 🔃 🔛 📰 📰 💷 📰 📰 📰 📰 📰 🖬 🖬 🖬 🖬 👘 🖿 险 🖿 . xFrame5@DevStudio 🗋 🗐 👗 🖣 🛱 🥔 ▣ □ ( ): [ ] [ ] ② ⊣ ( ): [ ] [ ] . з 🍌 ( ): [][]] ④ (): [] [] . 5 🖺 ( ): [][ ] . ⑥ 🗐 ( ): [ ] [ ] .

| 1 🗘 ( | / ): | $[] \rightarrow [Bookmark]$       |
|-------|------|-----------------------------------|
| 2 🔰 ( | ):   | $[ ] \rightarrow [Bookmart List]$ |
| 3 🐮 ( | ):   | [][]]                             |

| a 🎦 ( | ): | [ | ] | [ | ] |  |
|-------|----|---|---|---|---|--|
| 1=    |    |   |   |   |   |  |

| 1 1 ( | ): | [ | ] | [ | ] |
|-------|----|---|---|---|---|
| E     |    |   |   |   |   |

| 2 💷 | ( |      | ) :  |  | [ | ] | [ |  | ] |
|-----|---|------|------|--|---|---|---|--|---|
|     |   | <br> | <br> |  |   |   |   |  |   |

| □ <b>+</b><br>0 <b>+</b> | <b>+⊡</b><br>→0 | 1<br>†<br>† | <u>\$</u> | 皋 | ₽₽ | ¢ | +[]+ |
|--------------------------|-----------------|-------------|-----------|---|----|---|------|
|                          |                 |             |           |   |    |   |      |

① 📴 ( ) :

1> 12 😫 🔁

|               | A | 15)           |  |
|---------------|---|---------------|--|
|               | ٠ | •••••         |  |
| BUTTON OBJECT |   | BUTTON OBJECT |  |

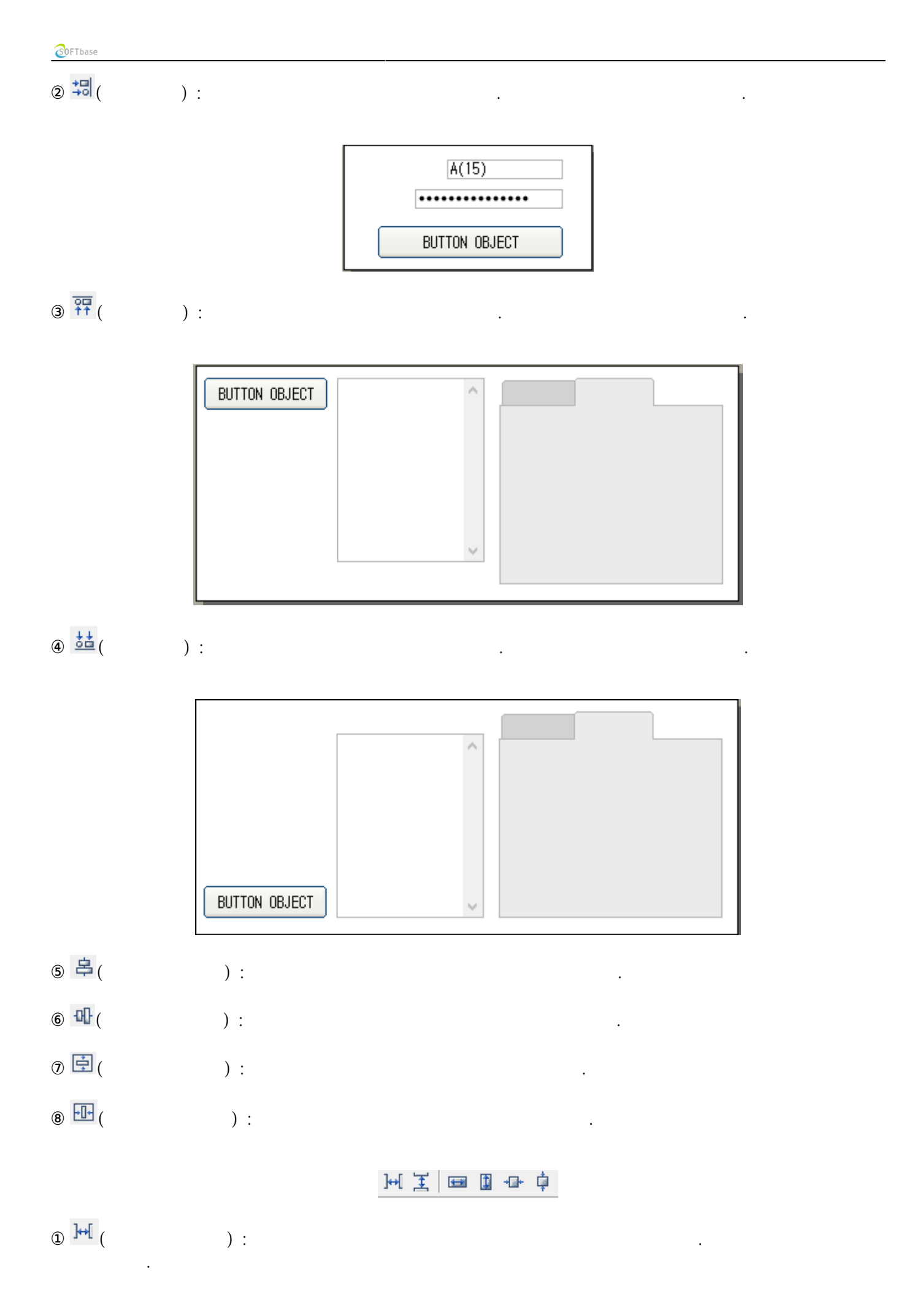

|                  | A(15) N(15)              |
|------------------|--------------------------|
| ② 兰 (            | ):                       |
|                  | ••••••<br>A(15)<br>N(15) |
| 3 🖼 (            | ):                       |
|                  | N(15) BUTTON OBJECT      |
| ④ (              | ):                       |
|                  | N(15) BUTTON OBJECT      |
| § 🕂 (            | ):                       |
| 6 <sup>†</sup> ( | ):                       |
| § 2 □   ©        |                          |
| 1 🔁 (            | ): [][] .                |

**3**0FTbase

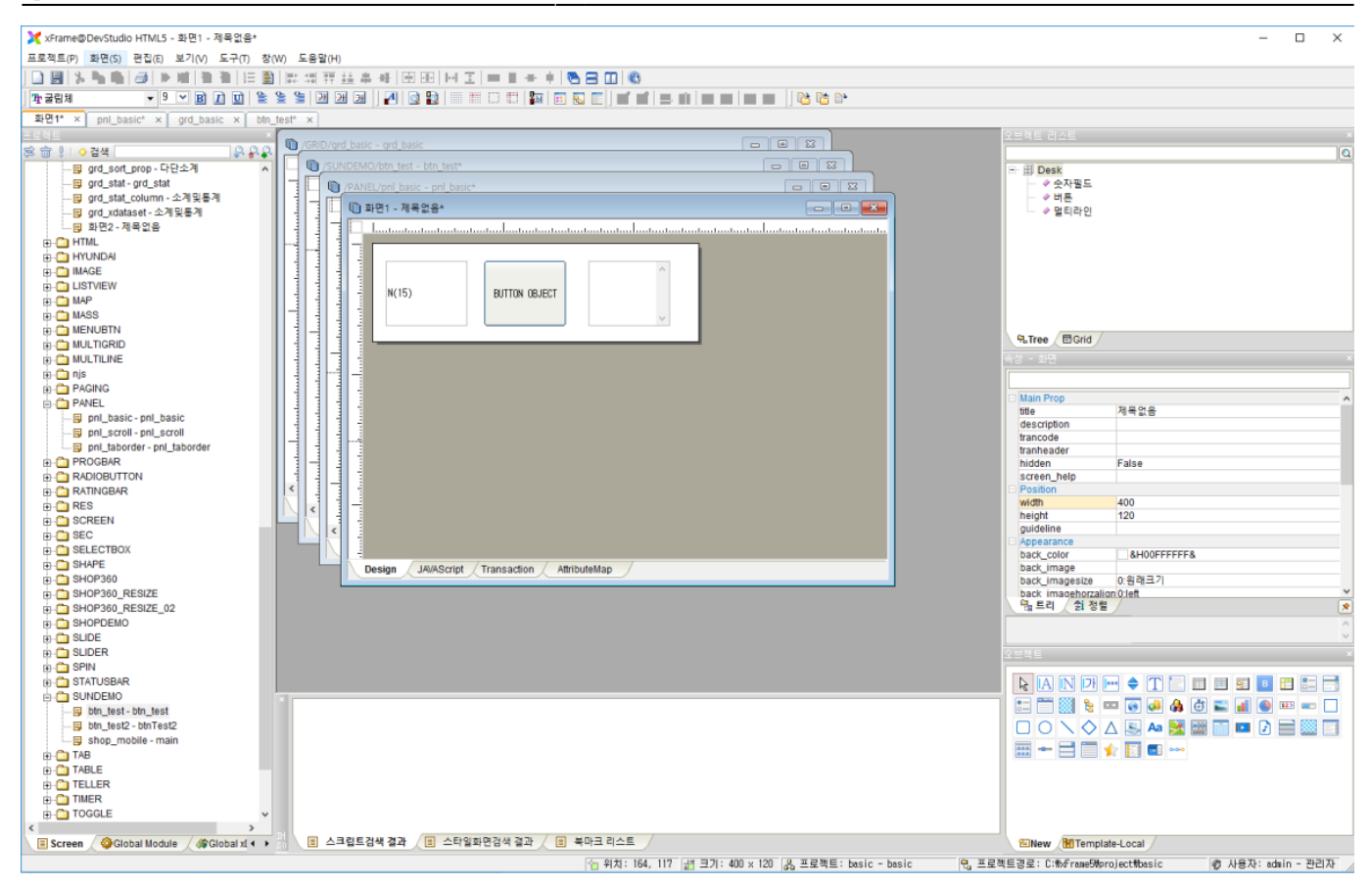

# ② ☴ ( ): [] [ ]

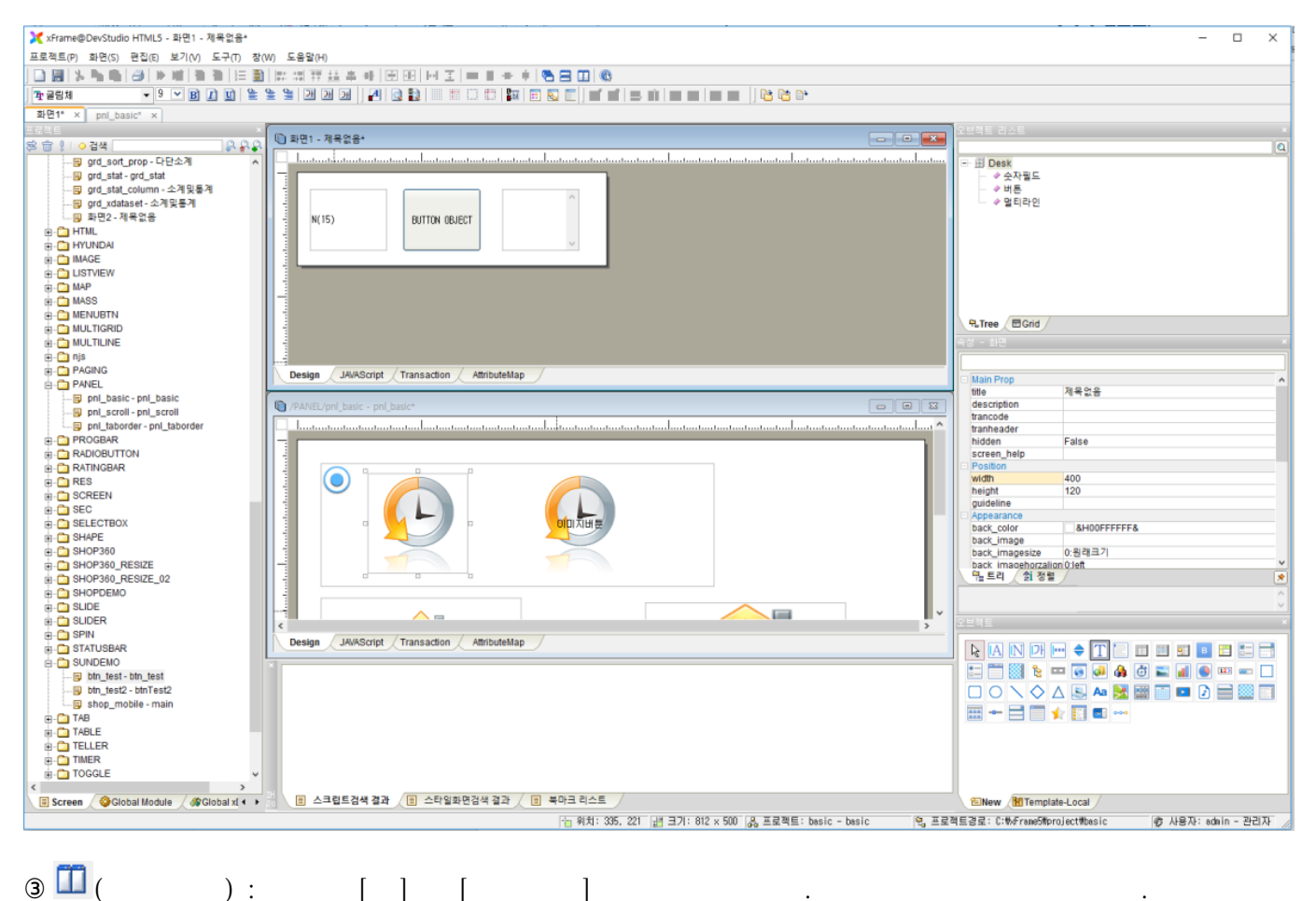

- 40/43 -

| 💥 xFrame@DevStudio HTML5 - 화면1 - 제목없음*   |                                                        |                                                 |              |                       | - 0 X                          |
|------------------------------------------|--------------------------------------------------------|-------------------------------------------------|--------------|-----------------------|--------------------------------|
| 프로젝트(P) 화면(S) 편집(E) 보기(V) 도구(T) 창(M      | W) 도움말(H)                                              |                                                 |              |                       |                                |
|                                          | 2 周朝経営部  日田  日王  =  -  -  -  -  -  -  -  -  -  -  -  - | 8                                               |              |                       |                                |
|                                          |                                                        |                                                 |              |                       |                                |
|                                          |                                                        |                                                 |              |                       |                                |
| Are in a phi_basic x                     |                                                        | Y                                               |              |                       |                                |
|                                          | 🗓 화면1 - 제목없음* 💿 📼 💌                                    | /PANEL/pnl_basic - pnl_basic*                   |              | TEAE GOE              | 101                            |
|                                          |                                                        |                                                 |              |                       | <u>u</u>                       |
| and state and state                      |                                                        |                                                 |              | - III Desk            |                                |
| G ord stat column - 소계및통계                |                                                        |                                                 |              | - 상태론                 |                                |
| - 🔁 grd_xdataset - 소계및통계                 | ^                                                      |                                                 |              |                       |                                |
|                                          | N(15) BUTTON OBJECT                                    |                                                 |              |                       |                                |
| 👜 - 🛅 HTML                               |                                                        |                                                 |              |                       |                                |
| e- 🛅 HYUNDAI                             |                                                        |                                                 |              |                       |                                |
| I IMAGE                                  |                                                        |                                                 | UNNUS        |                       |                                |
|                                          |                                                        |                                                 |              |                       |                                |
|                                          |                                                        |                                                 |              |                       |                                |
|                                          |                                                        |                                                 |              |                       |                                |
| R-C MULTIGRID                            |                                                        |                                                 |              | R.Tree EGrid          |                                |
| . MULTILINE                              |                                                        |                                                 |              |                       |                                |
| 🕀 - 🛅 njs                                |                                                        |                                                 | A(15)        |                       |                                |
| E- D PAGING                              | -                                                      | A(15)                                           |              | Hain Bran             |                                |
| B- PANEL                                 |                                                        |                                                 | ispanelchild | title                 | 제목없음                           |
| pnl_basic - pnl_basic                    | -                                                      |                                                 | getparent    | description           |                                |
| pni_scroll - pni_scroll                  |                                                        |                                                 |              | trancode              |                                |
| PROCEAR                                  |                                                        |                                                 |              | tranheader            | Falsa                          |
| #-C RADIOBUTTON                          |                                                        |                                                 |              | screen help           | Faise                          |
| H C RATINGBAR                            |                                                        |                                                 |              | Position              |                                |
| e- 🛅 RES                                 |                                                        |                                                 |              | width                 | 400                            |
| B-C SCREEN                               |                                                        |                                                 |              | height                | 120                            |
| H- C SEC                                 |                                                        |                                                 |              | - Appearance          |                                |
| E-CTBOX                                  |                                                        |                                                 |              | back_color            | &H00FFFFF&                     |
| H- SHOP260                               |                                                        |                                                 |              | back_image            | 0.9128 2 71                    |
| SHOP360 RESIZE                           |                                                        |                                                 |              | back_imagesize        | 0.16th                         |
| E-C SHOP360_RESIZE_02                    |                                                        |                                                 |              | 🗟 트리 🖉 정렬             | /                              |
| H-C SHOPDEMO                             |                                                        |                                                 |              |                       | ^                              |
| B-C SLIDE                                |                                                        |                                                 |              |                       |                                |
| B-C SLIDER                               | < >                                                    | ¢                                               | >            | 오브젝트                  |                                |
|                                          | Design / JAVAScript / Transaction / AttributeMap /     | Design / JAVAScript / Transaction / AttributeMa | p            | N IN INT INT          |                                |
|                                          |                                                        |                                                 |              | AND                   | : ▼ <u>    = = = = = = =</u> = |
| bin test-bin test                        |                                                        |                                                 |              | 📰 🚞 🔛 🐮 🚥             | 3 💽 📣 🏟 🙋 🜇 📶 🕘 🚥 🛄            |
| btn_test2 - btnTest2                     |                                                        |                                                 |              |                       | 🔍 🗛 🕺 🖼 🥅 💷 🕼 🚍 🕅              |
|                                          |                                                        |                                                 |              |                       |                                |
| 👜 - 🛅 TAB                                |                                                        |                                                 |              |                       |                                |
| E-C TABLE                                |                                                        |                                                 |              |                       |                                |
| B TELLER                                 |                                                        |                                                 |              |                       |                                |
|                                          |                                                        |                                                 |              |                       |                                |
| H- IDGOLE V                              |                                                        |                                                 |              |                       |                                |
| Screen / QGlobal Module / @Global xt + > | 😸 💿 스크립트검색 결과 🖉 🗉 스타일화면검색 결과 🏑 🗉 북마크 리스!               |                                                 |              | New / Template        | -Local                         |
|                                          | 1 위치:                                                  | 364, 119 🧾 크기: 400 x 120 🛃 프로젝트: basic - basi   | c 면 프로젝      | (트경로: C:th/Frame5tpro | ject#basic 중 사용자: admin - 관리자  |

**3**0FTbase

.

ⓐ (xFrame@DevStudio HTML5 ): [] → [xFrame@DevStudio HTML5 ]

| <b>꽈</b> 굴림체            | - 9 - B I U       | ) |     |   |  |
|-------------------------|-------------------|---|-----|---|--|
| ① <b>똬</b> 굴림체          | <b>•</b> ( ) :    |   |     |   |  |
| 2 9 🗸 (                 | ):                |   |     |   |  |
| 3 <b>B</b> ():          |                   |   |     |   |  |
| a 🚺 ( ) :               |                   |   |     |   |  |
| s 🖳 ( ) :               |                   |   | 가 . |   |  |
| 을 쓸 쓸 ] 팬 팬 [           | <del>21</del> ] 🛃 |   |     |   |  |
| <ol> <li>▲ (</li> </ol> | ):                |   |     |   |  |
| 2 🛓 (                   | ):                |   |     |   |  |
| 3 🔚 (                   | ):                |   |     | • |  |
| (4) 1                   | ):                |   |     |   |  |
| § 🖭 ( 7                 | F):               |   |     |   |  |

| COFTbase                                       |          |        |   |  |
|------------------------------------------------|----------|--------|---|--|
| () :                                           |          |        |   |  |
| ⑦ ┛ ( ):                                       |          |        |   |  |
|                                                |          |        |   |  |
| ❶ 🞑 ( ): [                                     | ] [ ]    |        |   |  |
| ② 🛍 ( HTML5) :                                 | [][]     | HTML5] |   |  |
|                                                |          |        |   |  |
| ـ ①                                            | ] [      | ]      |   |  |
| ② 🛗 ( ): [                                     | ] [ ]    |        |   |  |
| ③ □ (가 ):                                      | [ ] [가   |        | ] |  |
| <ul><li>④ [7]</li><li>(7)</li><li>):</li></ul> | [ ] [가   | ]      |   |  |
| 🌇 🗉 🖺 📑 💟 🖸                                    |          |        |   |  |
| ① 👪 ( ) :                                      | [][      |        | ] |  |
| ② ┇ ( ) :                                      | [][]     | ]      |   |  |
| 3 🔁 ( ) :                                      | [][      | ]      |   |  |
| ④ □ ( ): [                                     | ] [      | ]      |   |  |
| § 🗓 ( ): [                                     | ] [      | ]      |   |  |
| € 🖲 (xDataSet ) :                              | xDataSet |        |   |  |
|                                                |          |        |   |  |
| ĵ ≝ ( ) :                                      |          |        |   |  |
| ② 🗳 ( ) :                                      |          |        |   |  |
| ③ 🍈 ( 가) :                                     | 가 .      |        |   |  |
| ۹ 🛄 ( ) :                                      |          |        |   |  |
| s 🖽 ( ) :                                      |          |        |   |  |
| ⑥ ៉ ( 가 ):                                     | 가        |        |   |  |

| COFTbase                        |    |   |                                              |
|---------------------------------|----|---|----------------------------------------------|
| ① III (                         | ): |   |                                              |
|                                 |    |   |                                              |
| ① 🔁 (Export - XML) :            |    | [ | $] \rightarrow [Export] \rightarrow [XML]$ . |
| ② <sup>1</sup> (Import - XML) : |    | [ | $] \rightarrow [Import] \rightarrow [XML]$ . |
| 3 ∎• (                          | ): |   |                                              |

From: http://technet.softbase.co.kr/wiki/ - **xFrame5 TechNet** 

Permanent link: http://technet.softbase.co.kr/wiki/manual/devstudio/devstudio\_menu\_toolbar ×

Last update: 2023/12/27 14:04